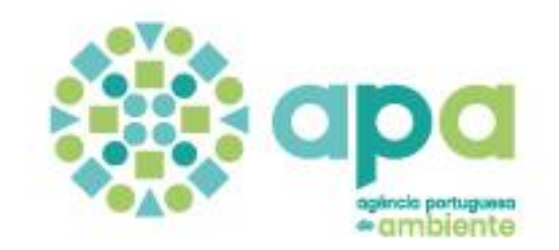

# GUIA DE PROCEDIMENTOS

para o reporte de dados no âmbito da DIRETIVA RUÍDO AMBIENTE DF4-8 Mapas Estratégicos de Ruído

Versão 9 (17/11/2023)

Lista de alterações mais recentes:

| Versão                       | Alterações                                                                                                    |
|------------------------------|----------------------------------------------------------------------------------------------------|
| Versão 9<br>Novembro de 2023 | Quando refere os modelos Excel da EEA/EIONET, introduz exemplos para as<br>ferrovias e rodovias, indicando a obrigatoriedade de preencher os campos<br><i>RoadIdIdentifier</i> e <i>RailIdIdentifier</i> nas tabelas ExposureValue,<br>ExposureMajorRoad e ExposureMajorRailway (página 11) |

Sofia Cunha Luís Baltazar Cristina Antunes

# ÍNDICE

0

0

| INTRODUÇÃO                                        |   |
|---------------------------------------------------|---|
| MODELO DE DADOS MAPAS ESTRATÉGICOS DE RUÍDO DF4-8 | 4 |
| PREPARAÇÃO DOS DADOS DE ORIGEM                    | 8 |
| GEOPACKAGE                                        |   |
| TRANSFORMAÇÃO DOS DADOS                           |   |
| VALIDAÇÃO DOS DADOS                               |   |
| · · · · · · · · · · · · · · · · · · ·             |   |

0 0 0 0 0

- 0 0 0 0 0
- 0 0 0 0 0 0 0 0 0
- 0 0 0 0 0

## INTRODUÇÃO

O DTSI/APA acordou em disponibilizar um guia para apoiar o reporte de dados de ruído à Agência Europeia do Ambiente (EEA), no âmbito da Diretiva 2002/49/EC do Parlamento Europeu e do Conselho, de 25 de junho de 2002 (**Environmental Noise Directive - END**), que é feito através da plataforma **Reportnet3** (<u>https://reportnet.europa.eu/)</u>.

O reporte de dados é feito no formato GeoPackage (extensão .gpkg), um formato aberto, não proprietário e independente de plataforma, desenvolvido pelo Open Geospatial Consortium (OGC), para o armazenamento de dados geográficos, e que corresponde ao formato atualmente exigido na submissão dos diversos fluxos do modelo do ruído ambiental.

Neste documento, descrevem-se os procedimentos para a obtenção dos dados no modelo e formato exigidos, exemplificando-se com os dados relativos aos **grandes aeroportos**, mais concretamente dados do aeroporto de Lisboa, que são reportados no âmbito dos Mapas Estratégicos de Ruído (MER): *Strategic noise maps Dataflows DF4\_DF8*.

O fluxo DF4\_DF8 inclui representações geográficas que permitem quantificar e visualizar os níveis de exposição ao ruído proveniente das grandes infraestruturas de transporte (GIT) rodoviárias, ferroviárias e aéreas (acima de determinados limiares de tráfego) e aglomerações (acima de determinados limiares de habitantes e densidade populacional), incluindo também o número correspondente de pessoas expostas a cada uma das fontes de ruído.

Paralelamente a este guia, o DTSI disponibiliza materiais de apoio para a transformação dos dados referentes a este fluxo, que estão disponíveis no ficheiro **MER.zip** (<u>https://nbox.apambiente.pt/s/XwP3sfCygfiT7LG</u>)</u>, nomeadamente a apresentação em *PowerPoint* e vídeos realizados no âmbito do *workshop* realizado na APA, em julho de 2022.

Na sequência da disponibilização deste documento, pretende-se que a preparação dos GeoPackages fique a cargo dos produtores/detentores dos conjuntos de dados, ficando a APA responsável pela sua validação final e submissão à EEA.

### MODELO DE DADOS Mapas Estratégicos de Ruído DF4-8

Os modelos de dados aqui apresentados, para os MER (DF4\_8), foram desenvolvidos para assegurar a partilha de dados de ruído em conformidade com a Diretiva do Ruído Ambiente e a Diretiva INSPIRE, e são os modelos que estão atualmente em vigor para o reporte de dados à EEA.

O modelo inclui dois conjuntos de dados:

#### • Mapas de ruído - componente geográfica

Os Mapas de ruído representam a distribuição espacial de diferentes níveis de ruído e são constituídos por peças desenhadas distintas para o ruído nos períodos Lden e Lnight.

No caso dos aeroportos, estas essas peças são:

- NoiseContours\_majorAirportsIncludingAgglomeration\_Lden
- NoiseContours\_majorAirportsIncludingAgglomeration\_Lnight

No caso das aglomerações são:

- NoiseContours\_airportsInAgglomeration\_Lden
- NoiseContours\_airportsInAgglomeration\_Lnight
- NoiseContours\_allSourcesInAgglomeration\_Lnight
- NoiseContours\_industryInAgglomeration\_Lden
- NoiseContours\_industryInAgglomeration\_Lnight
- NoiseContours\_railwaysInAgglomeration\_Lden
- NoiseContours\_railwaysInAgglomeration\_Lnight
- NoiseContours\_roadsInAgglomeration\_Lden
- NoiseContours\_roadsInAgglomeration\_Lnight

Em termos de Diretiva INSPIRE, os mapas de ruído enquadram-se no tema Saúde Humana e Segurança do Anexo III: *Human health and safety* (HH).

#### • Dados de exposição da população residente ao ruído - componente tabular

Os dados de exposição correspondem a estimativas da população exposta a cada uma das classes de ruído, para cada uma das fontes sonora.

No caso dos aeroportos, as tabelas que integram o modelo são:

- ESTATUnitReference
- ExposureMajorAirport
- ExposureValue

No caso das aglomerações são:

- ESTATUnitReference
- ExposureAgglomeration
- ExposureValueInAgglomeration

As *features* geográficas e tabelas referentes às rodovias e ferrovias são muito semelhantes às dos aeroportos.

A Figura 1 ilustra o modelo de dados para os mapas de ruído (componente geográfica), em *Unified Modelling Language* (UML).

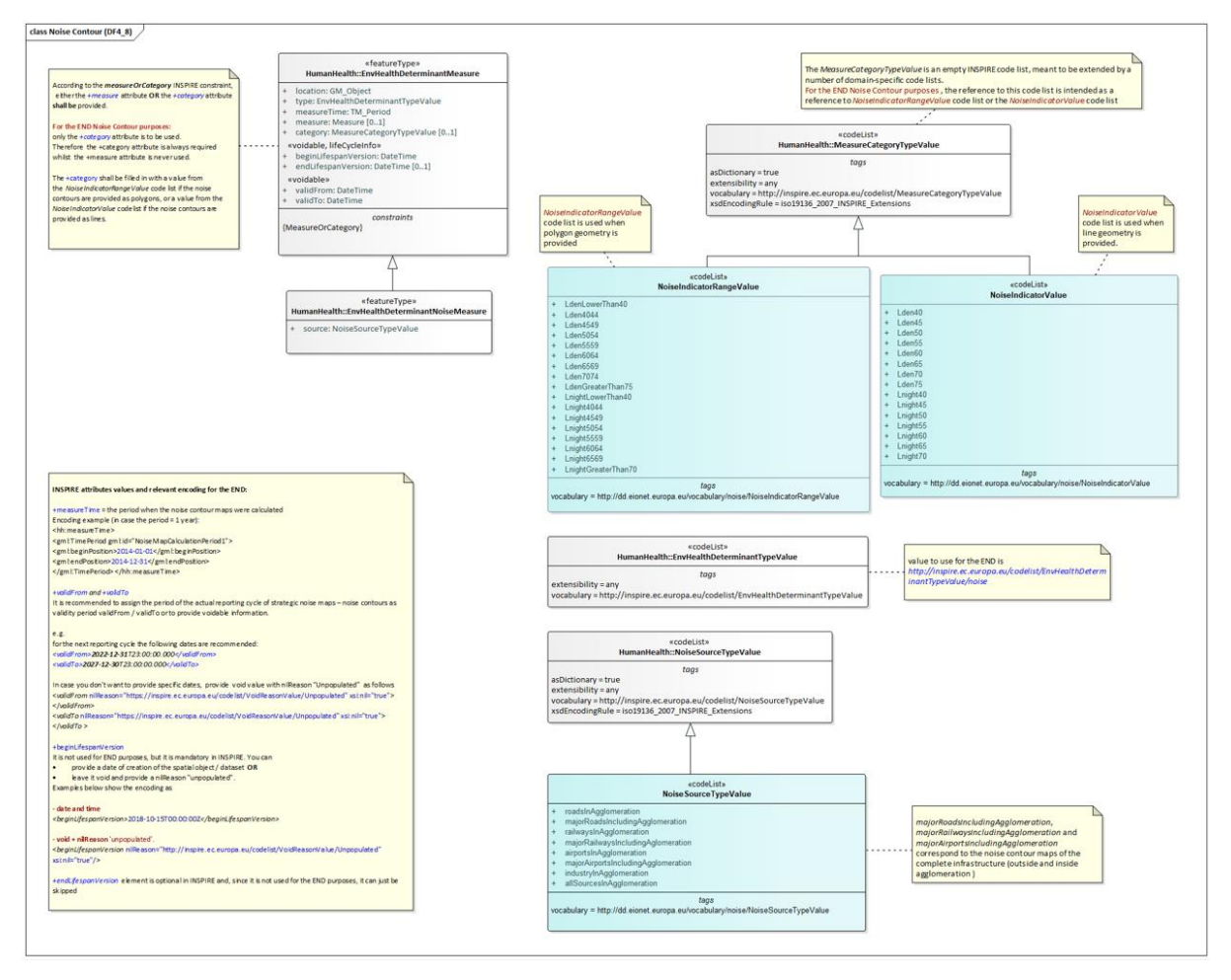

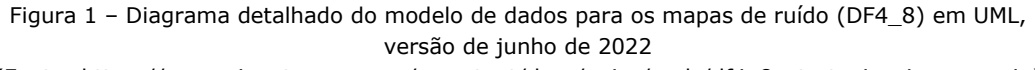

(Fonte: https://www.eionet.europa.eu/reportnet/docs/noise/umls/df4\_8\_strategicnoisemaps.zip)

Neste diagrama, os elementos representados a azul correspondem a requisitos da diretiva END e os elementos representados a cinzento correspondem a requisitos INSPIRE. As anotações estão representadas a amarelo.

De acordo com este modelo, os dados relativos aos mapas de ruído podem assumir uma geometria do tipo polígono ou de linha fechada. **No caso de Portugal, foi adotada a geometria do tipo polígono**, pelo que a informação referente ao ruído corresponde a um intervalo de valores, tal como ilustrado na figura 2.

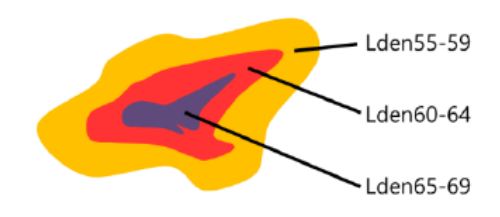

Figura 2 - Representação dos intervalos de ruído através de polígonos

Neste modelo, as *features* geográficas incluem os atributos indicados na tabela 1, sendo que alguns deles devem estar de acordo com *codelists* definidas pela EEA.

| Atributos            | Descrição                                                                                                    | Codelists                            |
|----------------------|----------------------------------------------------------------------------------------------------|--------------------------------------|
| source               | Define o tipo de fonte de ruído                                                                                                    | NoiseSourceTypeValue                 |
| category             | Identifica valores ou intervalos de valores                                                                                                    | NoiseIndicatorRangeValue (polígonos) |
| measureTime          | Indica o período em que o mapa de ruído foi calculado, isto é, o ano de referência. No 4º ciclo corresponde ao ano de 2021. Tem de ser reportado com dois parâmetros: <i>beginPosition</i> e <i>endPosition</i> |                                      |
| location             | Define a geometria, que pode ser do tipo line,<br>polygon ou multipolygon. No caso de Portugal,<br>optou-se pela geometria multipolygon                                                                         |                                      |
| type                 | Define o tipo relacionado com o ruído ambiental                                                                                                    | EnvHealthDeterminantTypeValue        |
| validFrom            | Define a data e hora de início de validade do mapa<br>de ruído. Por defeito, coincide com o prazo para<br>reporte do MER à EEA, no ciclo quinquenal em<br>questão. No 4º ciclo é 2022.12.31 01:00:00Z           |                                      |
| validTo              | Define a data e hora de fim de validade do mapa<br>de ruído. Por defeito, coincide com o último dia<br>do ciclo quinzenal em questão. No 4º ciclo é<br>2027.12.30 T23:00:00Z                                    |                                      |
| beginLifespanVersion | Documenta um início ou uma alteração no conjunto e dados                                                                                                    |                                      |

Tabela 1 – Lista de atributos, descrição e respetivas codelists

O preenchimento do campo *type* é feito com base na *codelist* EnvHealthDeterminantTypeValue (*codelist* INSPIRE), e deverá assumir o valor **noise**. Relativamente aos campos *source* e *category*, os valores deverão ser atribuídos de acordo com as **codelists** apresentadas nas tabelas 2 e 3.

| NoiseSourceTypeValue                |
|-------------------------------------|
| airportsInAgglomeration             |
| allSourcesInAgglomeration           |
| industryInAgglomeration             |
| majorAirportsIncludingAgglomeration |
| majorRailwaysIncludingAgglomeration |
| majorRoadsIncludingAgglomeration    |
| railwaysInAgglomeration             |
| roadsInAgglomeration                |

Tabela 2 - Codelist relativa ao atributo source

| NoiseIndicatorRangeValue               | e - Lden          | NoiseIndicatorRangeValue - Lnight      |                     |  |  |  |
|----------------------------------------|-------------------|----------------------------------------|---------------------|--|--|--|
| Lden range from 40 to 44 dB            | Lden4044          | Lnight range from 40 to 44 dB          | Lnight4044          |  |  |  |
| Lden range from 45 to 49 dB            | Lden4549          | Lnight range from 45 to 49 dB          | Lnight4549          |  |  |  |
| Lden range from 50 to 54 dB            | Lden5054          | Lnight range from 50 to 54 dB          | Lnight5054          |  |  |  |
| Lden range from 55 to 59 dB            | Lden5559          | Lnight range from 55 to 59 dB          | Lnight5559          |  |  |  |
| Lden range from 60 to 64 dB            | Lden6064          | Lnight range from 60 to 64 dB          | Lnight6064          |  |  |  |
| Lden range from 65 to 69 dB            | Lden6569          | Lnight range from 65 to 69 dB          | Lnight6569          |  |  |  |
| Lden range from 70 to 74 dB            | Lden7074          | Lden value equal or greater than 70 dB | LnightGreaterThan70 |  |  |  |
| Lden value equal or greater than 75 dB | LdenGreaterThan75 | Lnight value lower than 40 dB          | LnightLowerThan40   |  |  |  |
| Lden value lower than 40 dB            | LdenLowerThan40   |                                        | 1                   |  |  |  |

Tabela 3 - Codelist para o atributo category, para os indicadores Lden e Lnight

A Figura 3 ilustra o modelo para os dados de exposição da população residente ao ruído (componente tabular) em *Unified Modelling Language* (UML), para o caso das GIT, incluindo os aeroportos.

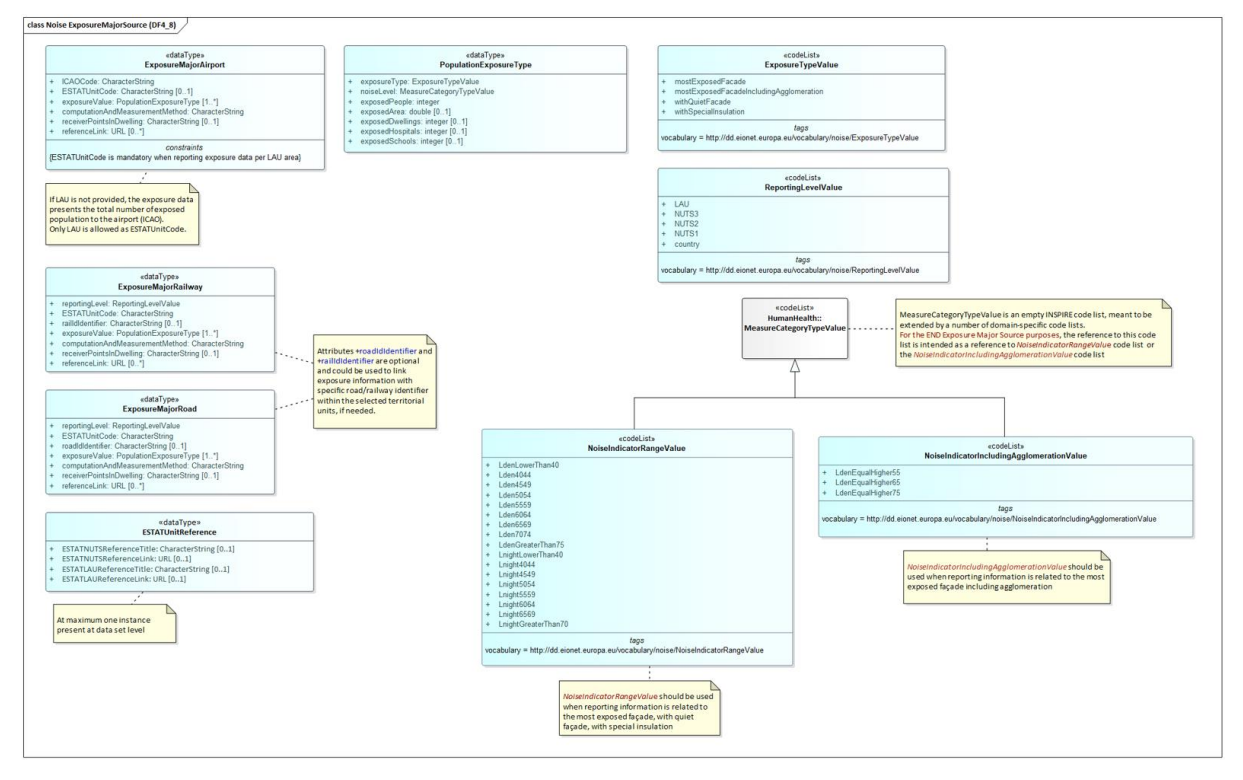

Figura 3 – Diagrama detalhado do modelo de dados para os MER – Dados de exposição (DF4\_8) em UML, versão de junho de 2022

(Fonte: https://www.eionet.europa.eu/reportnet/docs/noise/umls/df4\_8\_strategicnoisemaps.zip)

Os dados de exposição da população residente a ruído, de natureza alfanumérica, estão vinculados a unidades espaciais. É obrigatória a utilização de uma base comum de unidades espaciais, com diferentes níveis hierárquicos, que permitem o reporte de dados ao nível nacional, regional ou local. As unidades espaciais que podem ser utilizadas são a Nomenclatura das Unidades Territoriais para Fins Estatísticas (NUT) e Unidades Administrativas Locais (LAU). **No caso de Portugal, o reporte é feito ao nível das LAU, mais concretamente ao nível das Freguesias, devendo ser usados os limites da CAOP2020.** 

Mais informação relacionada com este modelo poderá ser consultada em <u>https://www.eionet.europa.eu/reportnet/docs/noise/data-model-documentation</u>.

### PREPARAÇÃO DOS DADOS DE ORIGEM

Os dados de natureza geográfica deverão ser reportados no sistema de referência **ETRS89-extended/Lambert azimuthal equal-area LAEA** (EPSG:3035), um dos sistemas de referência definido nas especificações INSPIRE, que garante a criação e partilha de conjuntos de dados pan-europeus.

Para evitar erros no processo de submissão à EEA/EIONET, importa garantir a integridade topológica dos dados geográficos, sendo aconselhável a utilização de ferramentas de validação topológica, de forma a garantir a eliminação dos erros abaixo indicados, ilustrados na figura 4:

- Áreas sobrepostas;
- Vazios (buracos);
- Limites sobrepostos;
- Áreas com dimensões diminutas (não concordantes com a escala de base).

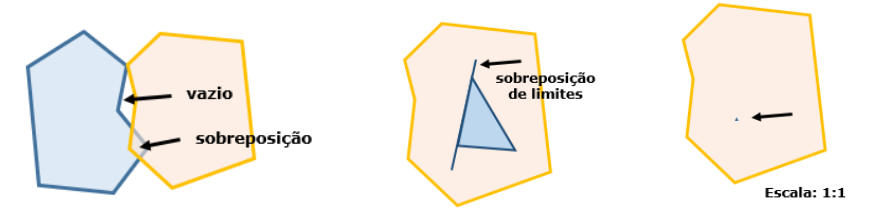

Figura 4 – Problemas de geometria

No modelo de origem, nas *features* relativas aos indicadores Lden e Lnight, as classes de ruído deverão ter correspondência com os valores figurados na *codelist* correspondente, *NoiseIndicatorRangeValue* (ver tabela 3).

O exemplo abaixo ilustra dados relativos ao indicador Lden para o aeroporto de Lisboa, com intervalos que não têm correspondência com a respetiva *codelist*. No caso dos três últimos intervalos, estes deveriam estar agrupadas num único registo, a classificar como *LdenGreaterThan75*.

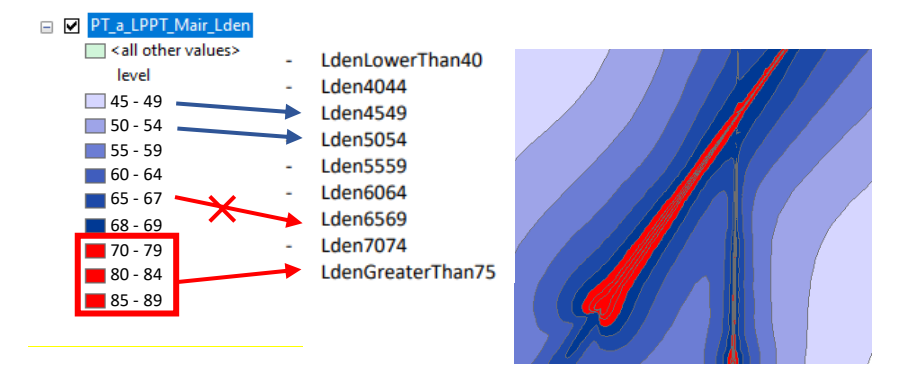

Figura 5 – Problema resultante de dados de origem que não estão classificados de acordo com as respetiva codelist

Os dados alfanuméricos devem ser preparados de acordo com os modelos (formato *Excel*), disponibilizados pela EEA/EIONET, <u>https://www.eionet.europa.eu/reportnet/docs/noise/</u> templates/df4 8, existindo um modelo para cada fonte de ruído. Na preparação destes dados, deverá **garantir-se sempre a utilização da última versão**, uma vez que a EEA/EIONET poderá fazer atualizações.

No caso dos aeroportos, deverá ser utilizado o modelo **MajorAirports Exposure\_DF4\_8\_SupportTool.xlsx**, com a estrutura apresentada na figura 6.

| 🚺 🔒 🍤 -       | ¢~ ∓          |                         |                        | Major   | Airportsl | Exposure_D   | F4_8_Support         | Tool.xlsx - Excel        |
|---------------|---------------|-------------------------|------------------------|---------|-----------|--------------|----------------------|--------------------------|
| FILE HOME     | INSERT        | PAGE LAYOUT             | FORMULA                | S DA    | TA F      | REVIEW       | VIEW                 |                          |
|               | ibri •        | 11 × A A                | = =                    | ≫r -    | F         | General      |                      | · •                      |
| Paste 💉 B     | I <u>U</u> -  | • <u>A</u> • <u>A</u> • | $\equiv \equiv \equiv$ | €≣∔≣    | *         | <b>₽</b> • % | • €.0 .00<br>• 00. • | Conditional Formatting - |
| Clipboard 🕞   | Font          | E.                      | Aligr                  | nment   | E.        | Nun          | nber                 | rs Stj                   |
| A26 -         | : 🗙 🗸         | $f_x$                   |                        |         |           |              |                      |                          |
| A             | Ą             | В                       |                        |         | С         |              |                      | D                        |
| 1 ESTATNUTSRe | eferenceTitle | ESTATNUTSRef            | erenceLink             | ESTATLA | URefer    | enceTitle    | ESTATLAU             | ReferenceLink            |
| 2             |               |                         |                        |         |           |              |                      |                          |
| 3             |               |                         |                        |         |           |              |                      |                          |
| 4             |               |                         |                        |         |           |              |                      |                          |
|               | ESTATUnitRet  | ference Expo            | sureMajorAi            | rport   | Expos     | ureValue     | +                    | E 4                      |

Figura 6 – Modelo para os principais aeroportos

Para facilitar o processo de transformação dos dados, o preenchimento das três folhas (*sheets*) que integram este modelo deverá preservar, escrupulosamente, a estrutura original (incluindo o nome das *sheets*). Após o preenchimento de cada uma das folhas, estas deverão ser guardadas como ficheiros Excel independentes.

No caso dos aeroportos, as tabelas que integram este modelo são **ESTATUnitReference**, **ExposureMajorAirport** e **ExposureValue**:

#### 1. ESTATUnitReference

Esta tabela documenta a base cartográfica utilizada na identificação das Unidades Administrativas Locais (as freguesias, CAOP2020) abrangida pelos indicadores Lden e Lnight. No exemplo da figura 7, está documentada a utilização da CAOP2020.

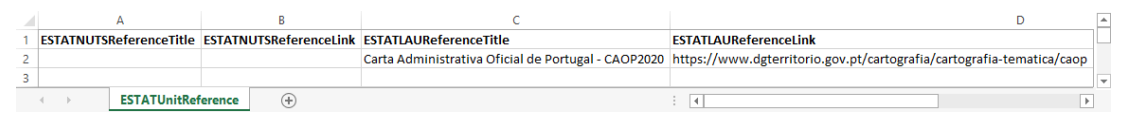

Figura 7 – Preenchimento da tabela ESTATUnitReference

#### 2. ExposureMajorAirport

Esta tabela caracteriza o método de modelação utilizado e fornece o código ICAO dos aeroportos. No exemplo da figura 8, está documentado o aeroporto de Lisboa, com o código LPPT.

|   | A        |       | В               | с                                                    | D                                     | E                                               |
|---|----------|-------|-----------------|------------------------------------------------------|---------------------------------------|-------------------------------------------------|
| 1 | ICAOCode |       | ESTATUnitCode   | computationAndMeasurementMethod                      | receiverPointsInDwelling              | referenceLink                                   |
|   |          |       |                 | Environmental Noise Directive, Annex II, Chapter 2.7 | 1. Determination of the dwellings and | https://apambiente.pt/ar-e-ruido/ruido-ambiente |
| 2 | LPPT     |       |                 | aircraft noise, in the version of 28.07.2021         | people living in dwellings exposed to |                                                 |
|   |          | Expos | ureMajorAirport | ÷                                                    |                                       | : •                                             |

Figura 8 – Preenchimento da tabela ExposureMajorAirport

#### 3. ExposureValue

Esta tabela documenta os níveis de ruído, número de pessoas expostas e áreas afetadas, por unidade de reporte (freguesia).

|   | Α                        | В             | С                 | D          | E             | F           | G                | Н                | I.             |
|---|--------------------------|---------------|-------------------|------------|---------------|-------------|------------------|------------------|----------------|
| 1 | ICAOCode                 | ESTATUnitCode | exposureType      | noiseLevel | exposedPeople | exposedArea | exposedDwellings | exposedHospitals | exposedSchools |
| 2 | LPPT                     | 110601        | mostExposedFacade | Lden5559   | 1525          | 0           | 0                | 0                | 0              |
| 3 | LPPT                     | 110601        | mostExposedFacade | Lden6064   | 2130          | 0           | 0                | 0                | 0              |
| 4 | LPPT                     | 110601        | mostExposedFacade | Lden6569   | 0             | 0           | 0                | 0                | 0              |
|   | $\leftarrow \rightarrow$ | ExposureValue | +                 |            |               |             |                  |                  |                |

Figura 9 – Preenchimento da tabela ExposureValue

Nesta tabela, é importante garantir que as freguesias documentadas no campo *ESTATUnitCode* estejam em conformidade com a referência cartográfica indicada na tabela **ESTATUnitReference** (CAOP2020).

No exemplo do aeroporto de Lisboa foram identificadas 43 freguesias com base nos limites da CAOP2020 e extensão geográfica de **PT\_a\_LPPT\_Mair\_Lnight** (maior extensão geográfica que PT\_a\_LPPT\_Mair\_Lden).

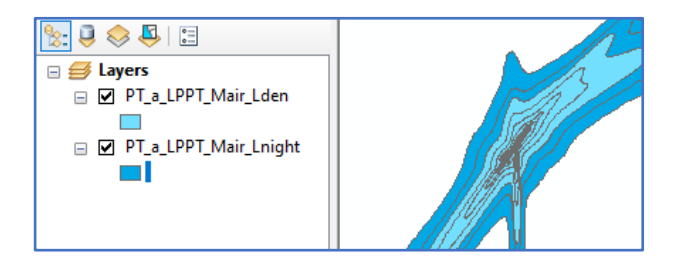

Figura 10 - Extensão geográfica das features Lden e Lnight para o caso do aeroporto de Lisboa

| Tab | ole            |              |                                                           |                     | □ ×       |
|-----|----------------|--------------|-----------------------------------------------------------|---------------------|-----------|
|     | - 鼎 - 日        | - 💦 🗹        | a ×                                                       |                     |           |
|     | . 2020 07 2026 | a sula atian | ~ **                                                      |                     | ×         |
| Lau | 1_2020_P1_3035 | selection    | •                                                         |                     | ^         |
| Ц   | CNTR CODE      | LAU ID       | LAU NAME                                                  | POP 2020 POP DENS 2 | AREA KM2  |
| Ľ   | PT             | 110601       | Ajuda                                                     | 15617 5428,293901   | 2,876963  |
| Н   | PT             | 110602       | Alcântara                                                 | 13943 3144,313303   | 4,434355  |
| Н   | PI             | 110607       | Beato                                                     | 12/3/ /469,86403/   | 1,705118  |
| Н   | PI             | 110608       | Bentica                                                   | 36985 4608,840808   | 8,024/94  |
| Н   | PT             | 110610       | Campoide                                                  | 15460 55/5,/420/4   | 2,112125  |
| н   | P1             | 440040       | Carride                                                   | 19210 3200,704722   | 3,009330  |
| Н   | DT             | 110010       | Magyila                                                   | 27702 6022 401262   | 6 262062  |
| Н   | DT             | 110621       | Olivaie                                                   | 33788 4176 321460   | 8,000373  |
| Н   | DT             | 110639       | São Domingos de Benfica                                   | 33043 7700 294014   | 4 291135  |
| н   | DT             | 110654       | Abralada                                                  | 31813 5955 824433   | 5 341494  |
| Н   | PT             | 110655       |                                                           | 20131 11720 73679   | 1 717554  |
| Н   | PT             | 110656       | Arroios                                                   | 31653 14883 25223   | 2 126753  |
| Н   | PT             | 110657       | Avenidas Novas                                            | 21625 7227 795232   | 2 991922  |
| н   | PT             | 110658       | Belém                                                     | 16528 2892 816119   | 5 713464  |
| Н   | PT             | 110659       | Campo de Ourique                                          | 22120 13395 89466   | 1 651252  |
| н   | PT             | 110660       | Estrela                                                   | 20128 7108 785291   | 2 831426  |
| Н   | PT             | 110661       | Misericórdia                                              | 13044 11731.40816   | 1,111887  |
| Н   | PT             | 110662       | Parque das Nacões                                         | 21025 4697 424615   | 4 475857  |
| H   | PT             | 110663       | Penha de Franca                                           | 27967 12689.44568   | 2,203958  |
|     | PT             | 110664       | Santa Clara                                               | 22480 6705,314013   | 3,352565  |
|     | PT             | 110665       | Santa Maria Maior                                         | 12822 8662.688275   | 1,480141  |
|     | PT             | 110666       | Santo António                                             | 11836 7926,394892   | 1,493239  |
|     | PT             | 110667       | São Vicente                                               | 15339 12238,56054   | 1,253334  |
|     | PT             | 110707       | Loures                                                    | 26769 815,976033    | 32,806111 |
|     | PT             | 110726       | Moscavide e Portela                                       | 21891 13213,48790   | 1,656716  |
|     | PT             | 110727       | Sacavém e Prior Velho                                     | 24822 6390,878454   | 3,883973  |
|     | PT             | 110728       | Santa Iria de Azoia, São João da Talha e Bobadela         | 44331 2726,216551   | 16,260997 |
|     | PT             | 110729       | Santo Antão e São Julião do Tojal                         | 8053 283,530657     | 28,402572 |
|     | PT             | 110730       | Santo António dos Cavaleiros e Frielas                    | 28052 3051,531124   | 9,192762  |
| Ш   | PT             | 110731       | Camarate, Unhos e Apelação                                | 34943 3023,060475   | 11,558816 |
| Ш   | PT             | 150303       | Costa da Caparica                                         | 13418 1318,815391   | 10,174282 |
| Ц   | PT             | 150312       | Almada, Cova da Piedade, Pragal e Cacilhas                | 49661 8075,468866   | 6,149612  |
| Н   | PT             | 150313       | Caparica e Trafaria                                       | 26150 1561,827204   | 16,743209 |
| Н   | PT             | 150314       | Charneca de Caparica e Sobreda                            | 43239 1489,006593   | 29,038824 |
| Н   | PT             | 150315       | Laranjeiro e Feijó                                        | 39872 5061,910991   | 7,876867  |
| Н   | PT             | 111408       | Vialonga                                                  | 21033 1173,374208   | 17,925228 |
| Н   | PT             | 111409       | Vila Franca de Xira                                       | 18197 93,608038     | 194,3957  |
| Н   | PI             | 111413       | Alverca do Ribatejo e Sobralinho                          | 36120 1653,233831   | 21,848089 |
| Н   | PI             | 111415       | Povoa de Santa iria e Forte da Casa                       | 40404 4971,697764   | 8,126801  |
| Н   | PI             | 111603       | Udivelas<br>Pastiska a Famías                             | 595/8 11809,92193   | 5,044741  |
| Н   | DT .           | 111008       | Pontunna e ramoes<br>Béves de Caste Adrião o Olivel Roste | 10070 7177 004704   | 3,210068  |
| Р   |                | 111009       | Povoa de Santo Adriao e Olival Dasto                      | 1 100/2 111/,201/81 | 2,029415  |
| H   |                |              |                                                           |                     |           |
| 1   |                | 1 + +        | (0 out of 43 Selected)                                    |                     |           |
| La  | u_2020_PT_303  | 5 selectio   | n                                                         |                     |           |

Figura 11 – Lista das freguesias abrangidas pela feature PT\_a\_LPPT\_Mair\_Lnight, com base nos limites da CAOP

No caso das ferrovias e rodovias, as três tabelas que integram os modelos Excel, disponibilizados pela EEA/EIONET, são muito semelhantes.

No caso das ferrovias, as tabelas **ExposureValue** e **ExposureMajorRailway** deverão ter, obrigatoriamente, o campo *railIdIdentifier* preenchido. No caso das rodovias, as tabelas **ExposureValue** e **ExposureMajorRoad** deverão ter, obrigatoriamente, o campo *roadIdIdentifier* preenchido.

Os dados reportados nas três tabelas terão de ser coerentes entre si, por exemplo, no caso do aeroporto de Lisboa, o *ICAOCode* reportado na tabela **ExposureValue** (LPPT) tem de ser coerente com o *ICAOCode* reportado na tabela **ExposureMajorAirport**. Neste exemplo, ilustrado na figura 12, só poderá constar o código LPPT nas duas tabelas).

| Q   | Exposu | reValue — Fe | atures Total: 602, | , Filtered: 602, Sele | ( | 🔇 Expo | sureMajorAirp | oort — Features Tot | al: 1, Filtered: 1, Sel | ected: 0           | - 0                    |
|-----|--------|--------------|--------------------|-----------------------|---|--------|---------------|---------------------|-------------------------|--------------------|------------------------|
| /   | 7      | 0            |                    | 8 i 🗧 🧧 🚺             |   | / 🕱    | 821           |                     | ا 🛯 😑 💕                 | 5 🕆 🗉 🔶 J          | D i 🌆 🎼 💋 🔛 i          |
|     | id     | ICAOCode     | ESTATUnitCode      | exposureType          |   | id 🔺   | ICAOCode      | ESTATUnitCode       | onAndMeasureme          | eiverPointsInDwell | referenceLink          |
| 209 | 210    | LPPT         | 110658             | mostExposedFa         | 1 | 2      | LPPT          | NULL                | Environmental           | 1. Determinatio    | https://apambiente.pt. |
| 210 | 211    | LPPT         | 110658             | mostExposedFa         |   |        |               |                     |                         |                    |                        |
| 211 | 212    | LPPT         | 110659             | mostExposedFa         | 1 |        |               |                     |                         |                    |                        |
| 212 | 213    | LPPT         | 110659             | mostExposedFa         |   |        |               |                     |                         |                    |                        |
| 213 | 214    | LPPT         | 110659             | mostExposedFa         | 1 |        |               |                     |                         |                    |                        |
| 214 | 215    | LPPT         | 110659             | mostExposedFa         |   |        |               |                     |                         |                    |                        |
| 215 | 216    | LPPT         | 110659             | mostExposedFa         | 1 |        |               |                     |                         |                    |                        |
| 216 | 217    | LPPT         | 110659             | mostExposedFa         |   |        |               |                     |                         |                    |                        |
| 217 | 218    | LPPT         | 110659             | mostExposedFa         |   |        |               |                     |                         |                    |                        |

Figura 12 – Coerência entre os dados nas tabelas *ExposureValue* e *ExposureMajorAirport*, no caso do aeroporto de Lisboa

No caso das ferrovias, as freguesias reportadas no campo *ESTATUnitCode* da tabela **ExposureMajorRailway**, terão se ser coerentes com as freguesias indicadas no campo *ESTATUnitCode* da tabela **ExposureValue**, tal como ilustrado na figura 13.

| 6 | Exposu | reMajorRailway — | Features Total: 17, I | Q  | ExposureValue — I | Features Total: 425, | , Filtered: 425, Selec | cted: 0         | _              |
|---|--------|------------------|-----------------------|----|-------------------|----------------------|------------------------|-----------------|----------------|
| 1 |        | 3 2 1 1 1        | × 🖻 🖥 🗞               | /  |                   |                      | i i 🗧 🧧 🚺              | 😼 🝸 🔳 💠 !       | P 🖪 🖪 💋        |
|   | id     | reportingLevel   | ESTATUnitCode 🔻       |    | id                | ESTATUnitCode 🔻      | railldldentifier       | exposureType    | noiseLevel     |
| 1 | 18     | LAU              | 151210                | 24 | 425               | 151210               | NULL                   | withQuietFacade | Lnight6569     |
| 2 | 17     | LAU              | 151209                | 25 | 426               | 151210               | NULL                   | withQuietFacade | LnightGreaterT |
| 3 | 16     | LAU              | 151205                | 26 | 377               | 151209               | NULL                   | mostExposedFa   | Lden5559       |
| 4 | 15     | LAU              | 151103                | 27 | 378               | 151209               | NULL                   | mostExposedFa   | Lden6064       |

Figura 13 - Coerência entre os dados no exemplo das ferrovias

### GEOPACKAGE

No caso dos principais aeroportos, o GeoPackage a gerar irá apresentar a seguinte estrutura:

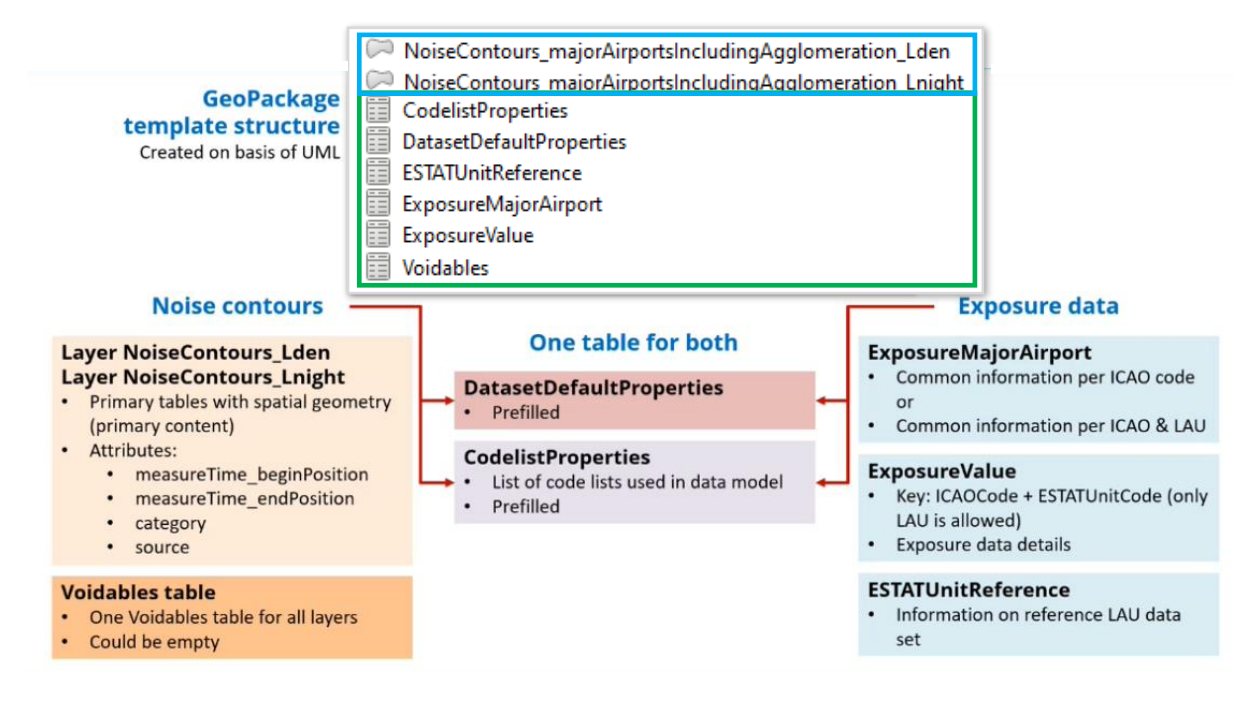

Figura 14 – Estrutura do GeoPackage para os principais aeroportos

Este GeoPackage inclui 6 tabelas para os dados alfanuméricos (verde) e 2 *features* geográficas (azul). A *feature* **NoiseContours\_majorAirportsIncludingAgglomeration \_Lden** refere-se ao ruído no período diurno-entardecer-noturno e a *feature* **NoiseContours\_majorAirportsIncludingAgglomeration\_Lnight** refere-se ao ruído no período noturno. A estrutura dos GeoPackages para as principais ferrovias e rodovias é idêntica.

A estrutura do GeoPackage referente às aglomerações inclui 6 tabelas alfanuméricas (verde) e 10 *features* geográficas (azul).

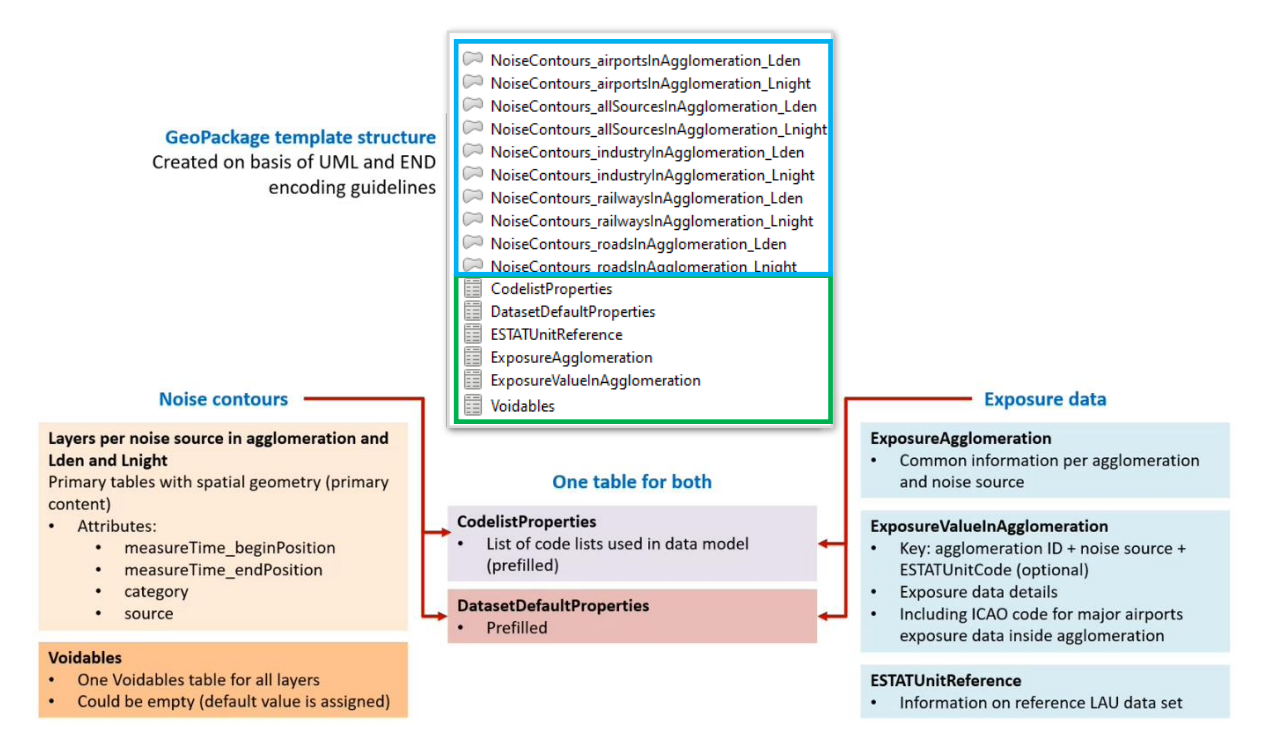

Figura 15 – Estrutura do GeoPackage para as aglomerações.

A obtenção dos GeoPackages a enviar à APA pressupõe a utilização dos modelos disponibilizados pela EEA/EIONET, que devem ser descarregados através do *link* <u>https://www.eionet.europa.eu/reportnet/docs/noise/templates/df4 8</u>. A escolha da modelo a usar deverá ter em consideração a fonte de ruído e a geometria dos dados de origem. No caso de Portugal, **a geometria dos dados deverá ser do tipo** *multipolygon*. Assim, todos os elementos poligonais distintos (áreas), referentes a uma determinada classe de ruído, deverão estar reunidos numa única geometria (registo único), tal como ilustrado na figura 16.

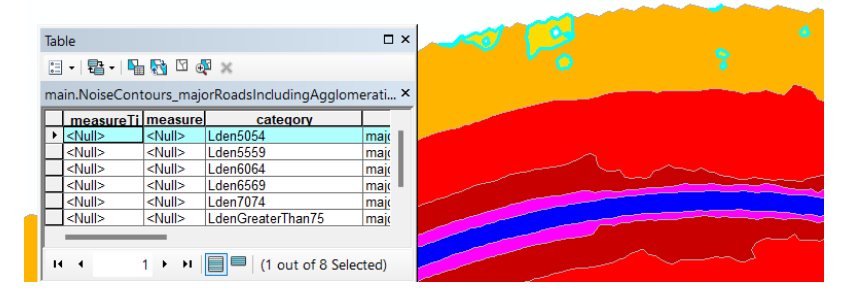

Figura 16 - Representação das classes de ruído através de geometria do tipo multipolygon

Assim, no exemplo do aeroporto de Lisboa, deverá ser usado o modelo **MajorAirports\_StrategicNoiseMaps\_Multipolygon**. Para as restantes fontes de ruído também deverão ser usados os modelos correspondentes à geometria do tipo *multipolygon*.

Os templates disponibilizados pela EEA/EIONET em formato GeoPackage incluem as tabelas **CodelistProperties** e **DataSetDefaultProperties** que já estão pré-preenchidas e não devem ser apagadas.

### TRANSFORMAÇÃO DOS DADOS

A transformação de dados, descrita neste guia, é realizada através da ferramenta **Hale Studio** (o antigo HUMBOLDT Alignment Editor), versão 4.1.0, uma ferramenta de código aberto que pode ser descarregada em <u>https://wetransform.to/halestudio/</u>.

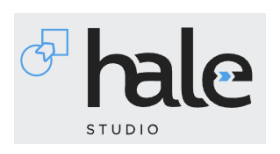

Após a transformação dos dados, através do *hale*, estes deverão ser exportados para o formato atualmente exigido na submissão dos diversos fluxos do modelo do ruido ambiental: o formato GeoPackage (extensão .gpkg).

Neste guia, a demostração do processo de transformação/harmonização dos dados é realizada com dados relativos ao aeroporto de Lisboa, mais concretamente, a partir das tabelas

- ESTATUnitReference.xlsx
- ExposureMajorAirport\_LPPT.xlsx
- ExposureValues\_LPPT.xlsx

e das shapefiles

- PT\_a\_LPPT\_Mair\_Lden.shp
- PT\_a\_LPPT\_Mair\_Lnight.shp

A representação geográfica e a tabela de atributos da *shapefile* **PT\_a\_LPPT\_Mair\_Lden** (idêntica à **PT\_a\_LPPT\_Mair\_Lnight**) está visível na figura 16.

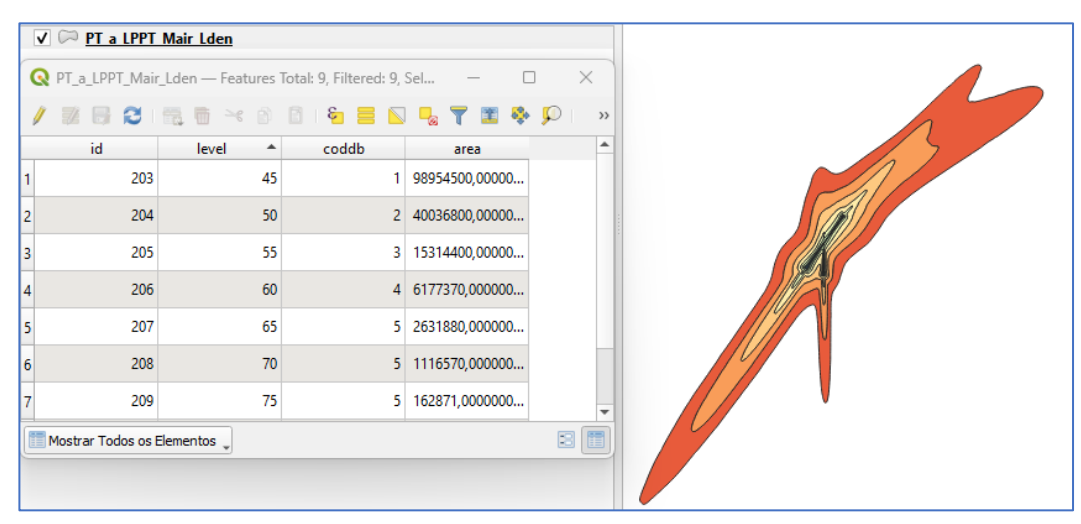

Figura 17 – Representação geográfica e tabela de atributos da shapefile PT\_a\_LPPT\_Mair\_Lden

Transformação de dados no HALE:

- 1. Abrir o HALE STUDIO;
- 2. Importar o modelo de dados de origem (*source schema*): File\Import\Source schema:

| ବ୍ <mark>ୟ</mark> । | nale studio 4.1.0               |        |               |
|---------------------|---------------------------------|--------|---------------|
| File                | Transformation Edit Window Help |        |               |
| ¢                   | New Alignment Project           |        |               |
| đ                   | Open Alignment Project          |        |               |
|                     | Save Alignment Project          | Ctrl+S |               |
|                     | Save Alignment Project as       |        |               |
|                     | Share project                   |        |               |
|                     | Login to hale connect           |        |               |
|                     | Logout and clear credentials    |        |               |
| 2                   | Import                          | >      | Source schema |

 No tab From file\Browse indicar o elemento dos dados de origem a importar, neste caso a shapefile PT\_a\_LPPT\_Mair\_Lden.shp. Clicar em Next, aceitar o Charset UTF-8 e Finish:

| 🔗 Import so                   | ource scl   | hema                |                |                 |                            |              |             | ×      |
|-------------------------------|-------------|---------------------|----------------|-----------------|----------------------------|--------------|-------------|--------|
| import location (i) Shapefile | tion        |                     |                |                 |                            |              | Ľ           | 5      |
| From file                     | e 📄 i       | From multiple files | From URL       | 🤔 From prese    | t ම <sup>©</sup> From W    | FS 📋 From D  | atabase (JD | BC)    |
| Source file:                  | (**)<br>**) | :tups\Manuals\CM    | L\Source\Aerop | orto_Lisboa_LPP | T <mark>PT_a_LPPT_M</mark> | air_Lden.shp | Browse.     |        |
| Import as                     | Shapef      | file                |                |                 |                            |              |             | $\sim$ |
|                               |             |                     |                |                 |                            |              |             |        |
|                               |             |                     |                |                 |                            |              |             |        |
|                               |             |                     | <              | Back            | Next >                     | Finish       | Cance       |        |

| 🚱 Import source schema                                       |        |        | _      | o x    |
|--------------------------------------------------------------|--------|--------|--------|--------|
| Character encoding                                           |        |        |        |        |
| <ol> <li>Detected charset (from .CPG file): UTF-8</li> </ol> |        |        |        |        |
| Charset: UTF-8                                               |        |        |        |        |
|                                                              |        |        |        |        |
|                                                              |        |        |        |        |
|                                                              |        |        |        |        |
|                                                              |        |        |        |        |
|                                                              |        |        |        |        |
|                                                              | < Back | Next > | Finish | Cancel |

4. No Schema Explorer, a área de visualização do Source deverá incluir o *schema* importado:

| 📴 Schema Explorer 🛛   |     |                  |  |
|-----------------------|-----|------------------|--|
| Source                |     | Target           |  |
| type filter text      |     | type filter text |  |
| > T PT_a_LPPT_Mair_Lo | den |                  |  |
|                       |     |                  |  |
|                       |     |                  |  |

- 5. Repetir o procedimento para **PT\_a\_LPPT\_Mair\_Lnight.shp**;
- Repetir o procedimento para as três tabelas alfanuméricas dos dados de origem:
   ESTATUnitReference, ExposureMajorAirport\_LPPT e ExposureValue\_
   LPPT. No caso das tabelas, aceitar as propriedades dos campos de origem:

| ବ                 | Import s    | ource schema          |        |        | _      |        | × |
|-------------------|-------------|-----------------------|--------|--------|--------|--------|---|
| Typename Settings |             |                       |        |        |        |        |   |
| Ent               | ter a valio | l Name for your Type  |        |        |        | Ľ      | 5 |
| 6-1               |             | CCTATUL-MD-Common     |        |        |        |        |   |
| Sei               | lect shee   | t: ESIATUNItReference |        |        |        |        |   |
| Тур               | ename       | ESTATUnitReference    |        |        |        |        |   |
| Pr                | operties    |                       |        |        |        |        |   |
| 1                 | ESTATN      | UTSReferenceTitle     |        |        |        | String | ~ |
| 2                 | ESTATN      | UTSReferenceLink      |        |        |        | String | ~ |
| 3                 | ESTATL      | AUReferenceTitle      |        |        |        | String | ~ |
| 4                 | ESTATL      | AUReferenceLink       |        |        |        | String | ~ |
|                   |             |                       |        |        |        |        |   |
|                   |             |                       |        |        |        |        |   |
|                   |             |                       |        |        |        |        |   |
|                   |             |                       |        |        |        |        |   |
|                   |             |                       |        |        |        |        |   |
|                   |             |                       | < Back | Next > | Finish | Cance  |   |

7. No Schema Explorer, na área de visualização do Source, deverão aparecer todos os *schemas* de origem importados:

| 🗄 Schema Explorer 🔀           |  |  |  |  |  |  |  |
|-------------------------------|--|--|--|--|--|--|--|
| Source 🔚 🎘 🖓 🗞 🗒              |  |  |  |  |  |  |  |
| type filter text              |  |  |  |  |  |  |  |
| > T ESTATUnitReference        |  |  |  |  |  |  |  |
| > T ExposureMajorAirport_LPPT |  |  |  |  |  |  |  |
| > T ExposureValue_LPPT        |  |  |  |  |  |  |  |
| > T PT_a_LPPT_Mair_Lden       |  |  |  |  |  |  |  |
| > T PT_a_LPPT_Mair_Lnight     |  |  |  |  |  |  |  |
|                               |  |  |  |  |  |  |  |

8. Importar os dados de origem (*source data*): File\Import\Source data:

| P.   | 🚰 hale studio 4.1.0 - Unnamed*  |        |               |  |  |  |  |
|------|---------------------------------|--------|---------------|--|--|--|--|
| File | Transformation Edit Window Help |        |               |  |  |  |  |
|      | New Alignment Project           |        |               |  |  |  |  |
| ø    | Open Alignment Project          |        |               |  |  |  |  |
|      | Save Alignment Project          | Ctrl+S |               |  |  |  |  |
| 8    | Save Alignment Project as       |        |               |  |  |  |  |
|      | Share project                   |        |               |  |  |  |  |
|      | Login to hale connect           |        |               |  |  |  |  |
|      | Logout and clear credentials    |        |               |  |  |  |  |
| è    | Import                          | >      | Source schema |  |  |  |  |
| 4    | Export                          | >      | Target schema |  |  |  |  |
|      |                                 |        | Source data   |  |  |  |  |

9. No tab From file/Browse indicar os dados a importar e depois em Next:

| Import source data                                                                           | o x                                                                                                    |  |  |  |  |  |  |
|----------------------------------------------------------------------------------------------|----------------------------------------------------------------------------------------------------|--|--|--|--|--|--|
| nport location<br>) MS OOXML Format Spreadsheet (XLSX)                                       | r in the second second |  |  |  |  |  |  |
| 🖹 From file 📑 From multiple files 🎯 From URL 🔊 From WFS 🔋 From Database (JDBC)               |                                                                                                    |  |  |  |  |  |  |
| Source file: IL\Source\Aeroporto_Lisboa_LPPT\Tabelas_Preenchidas\LAU\ESTATUnitReference.xlsx | Browse                                                                                                    |  |  |  |  |  |  |
| Import as XLS file                                                                           | ~                                                                                                    |  |  |  |  |  |  |
|                                                                                              |                                                                                                    |  |  |  |  |  |  |
|                                                                                              |                                                                                                    |  |  |  |  |  |  |
|                                                                                              |                                                                                                    |  |  |  |  |  |  |

10. No caso das tabelas alfanuméricas, em *Choose your Type*, clicar para especificar a tabela cujos dados se pretende importar, OK, manter selecionada a opção *Skip first line*, clicar em Next e depois em Finish:

| 🚱 Import source data                                                                                                    | – O X                |
|----------------------------------------------------------------------------------------------------|----------------------|
| <b>Type Settings</b><br>Select your Type and Data reading setting                                                               | 2                    |
| Choose your Type: <pre> <click select="" to=""></click></pre>                                                                   |                      |
| Select the corresponding schema type                                                                                            | ]                    |
| T ESTATUnitReference<br>T ExposureMajorAirport_LPPT<br>T ExposureValue_LPPT<br>T PT_a_LPPT_Mair_Lden<br>T PT_a_LPPT_Mair_Lnight |                      |
|                                                                                                    | Next > Finish Cancel |
|                                                                                                    |                      |
|                                                                                                    |                      |
| OK Cancel None                                                                                                    |                      |

11. Repetir o procedimento para as restantes tabelas;

12. Repetir o procedimento para as *shapefiles*. Confirmar se o *Schema type* é o correto, clicar em Next, aceitar o Charset UTF-8 e Finish. Em *Coordinate Reference System* escolher a opção *Well Known Text*:

| 🛃 Import source data      |                                                 |                                    |                                 |                                      |                            | ×    |  |  |
|---------------------------|-------------------------------------------------|------------------------------------|---------------------------------|--------------------------------------|----------------------------|------|--|--|
| Schema type               |                                                 |                                    |                                 |                                      |                            |      |  |  |
| The selected type is com  | patible to the me structure.                    |                                    |                                 |                                      |                            |      |  |  |
| 🗌 Ignore Schema type sele | ction and auto detect types                     |                                    |                                 |                                      |                            |      |  |  |
| Schema type: TPT_a_LPI    | PT_Mair_Lden                                    |                                    | ]                               |                                      |                            |      |  |  |
| Match shortened proper    | ty names in Shapefile to targ                   | get type properties                |                                 |                                      |                            |      |  |  |
|                           |                                                 |                                    |                                 |                                      |                            |      |  |  |
|                           |                                                 |                                    |                                 |                                      |                            |      |  |  |
|                           |                                                 |                                    |                                 |                                      |                            |      |  |  |
|                           |                                                 |                                    |                                 |                                      |                            |      |  |  |
|                           |                                                 |                                    |                                 |                                      |                            |      |  |  |
|                           |                                                 | < Back                             | Next >                          | Finish                               | Cance                      | 1    |  |  |
|                           |                                                 |                                    |                                 |                                      |                            |      |  |  |
| 🛃 Unable to determin      | e CRS                                           |                                    |                                 |                                      |                            | ×    |  |  |
| Please specify the (      | Please specify the CRS to use                   |                                    |                                 |                                      |                            |      |  |  |
| A ETRS89_LAEA_Euro        | pe                                              |                                    |                                 |                                      |                            |      |  |  |
| Coordinate Reference      | e System                                        |                                    |                                 |                                      |                            |      |  |  |
| ○ CRS code                |                                                 |                                    |                                 |                                      |                            |      |  |  |
|                           | PROJCS["ETRS89_LAE                              | A_Europe",                         |                                 |                                      |                            |      |  |  |
|                           | DATUM["D_ETRS_1                                 | 989",<br>989",                     |                                 |                                      |                            |      |  |  |
|                           | SPHEROID["GRS_<br>PRIMEM["Greenwi               | 1980", 6378137.<br>ch" 0.01        | 0, 298.2572221                  | 101]],                               |                            |      |  |  |
|                           | UNIT["degree", 0.0                              | 1745329251994                      | 3295],                          |                                      |                            |      |  |  |
|                           | AXIS["Longitude",<br>AXIS["Latitude", N         | EAST],<br>ORTH]],                  |                                 |                                      |                            |      |  |  |
| Viel Known lext           | PROJECTION["Lamb                                | ert_Azimuthal                      | _Equal_Area"],                  | 00001                                |                            |      |  |  |
|                           | PARAMETER["longit                               | ude_of_center                      | ', 10.0],                       | 5555],                               |                            |      |  |  |
|                           | PARAMETER["false_<br>PARAMETER["false           | easting", 43210<br>northing", 3210 | 00.0],<br>)000.01,              |                                      |                            |      |  |  |
|                           | UNIT["m", 1.0],                                 | ·····                              |                                 |                                      |                            |      |  |  |
|                           | AXIS["x", EAST],<br>AXIS["y", NORTH]]           |                                    |                                 |                                      |                            |      |  |  |
|                           | Please be aware that th                         | his WKT definit                    | ion does not o                  | ontain Bursa-V                       | /olf                       |      |  |  |
|                           | parameters in the DAT<br>to perform accurate co | UM definition.<br>pordinate trans  | Therefore, hal<br>formations wi | le studio may n<br>hen a datum sh    | ot be able<br>ift is invol | ved. |  |  |
|                           | If you intend to perfor                         | m coordinate t                     | ransformation                   | ns with a datum                      | shift,                     |      |  |  |
|                           | CRS code instead. If no                         | sa-woit param<br>o Bursa-Wolf p    | arameters are                   | 84) or provide a<br>required for the | in appropi<br>a datum oʻ   | f    |  |  |
|                           | this CRS (e.g. in case o                        | f WGS 84 itself                    | ), you can ign                  | ore this warning                     | J.                         |      |  |  |
|                           |                                                 |                                    |                                 | OK                                   | Cancel                     |      |  |  |
|                           |                                                 |                                    |                                 |                                      | Cancel                     |      |  |  |

13. Na área de visualização do Source, deverão aparecer os *schemas* importados, com a indicação do número de registos importados:

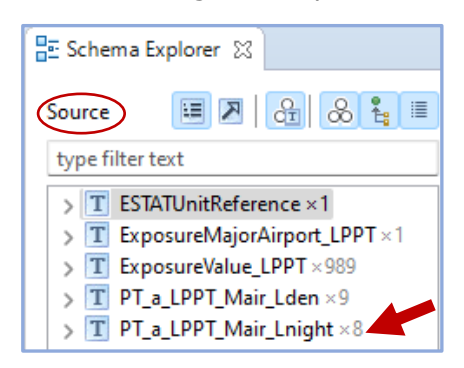

14. Importar o modelo de dados de destino (*target schema*): File\Import\Source schema:

| ବ୍ୟ <mark>।</mark> | lale studio 4.1.0 - Unnamed*    |   |               |  |  |  |  |
|--------------------|---------------------------------|---|---------------|--|--|--|--|
| File               | Transformation Edit Window Help |   |               |  |  |  |  |
|                    | New Alignment Project           |   |               |  |  |  |  |
| đ                  | Open Alignment Project          |   |               |  |  |  |  |
|                    | Save Alignment Project Ctrl+S   | 5 |               |  |  |  |  |
|                    | Save Alignment Project as       |   |               |  |  |  |  |
|                    | Share project                   |   |               |  |  |  |  |
|                    | Login to hale connect           |   |               |  |  |  |  |
|                    | Logout and clear credentials    |   |               |  |  |  |  |
| $\simeq$           | Import                          | > | Source schema |  |  |  |  |
| 4                  | Export                          | > | Target schema |  |  |  |  |

15. Os GeoPackages do ruído estão incluídos no *hale*. Usar o tab *From preset*, expandir a pasta *European Noise Directive* e, neste caso, escolher **END DF4\_8 Major Airports.** Depois clicar em OK e Finish:

| 🚱 Import target schema                                                                                   | – o x                                                                                                    |
|----------------------------------------------------------------------------------------------------|----------------------------------------------------------------------------------------------------|
| Import location Please select a source for the import From file From multiple files From URL From preset | Select a schema     ×       type filter text     •       •     CEN/TS 17268 (TN-ITS) 2018-01       ☆     CityGML 0.4.0 (Bundled)       ☆     CityGML 1.0.0 (Bundled)       ☆     CityGML 20.0 (Bundled)                                                                                                    |
| Select preset: <click select="" to=""></click>                                                           | <ul> <li>Lipopean Noise Directive</li> <li>END DF1_5 Agglomeration Source 1.0</li> <li>END DF1_5 Major Airport Source 1.0</li> <li>END DF1_5 Major Road Source 1.0</li> <li>END DF1_5 Major Road Source 1.0</li> <li>END DF4_8 Agglomerations 1.0</li> <li>END DF4_8 Major Airports 1.0</li> <li>END DF4_8 Major Road S1.0</li> <li>END DF7_10 Noise Action Plan Coverage Area beta</li> <li>END DF7_10 Quiet Areas beta</li> <li>Se Germany</li> <li>INSPIRE Activity Complex 3.0</li> </ul> |
| Import as                                                                                                | INSPIRE Activity Complex 4.0       INSPIRE Addresses 3.0       INSPIRE Addresses 3.0 (Bundled)       OK     Cancel                                                                                                    |
| < Back Ne                                                                                                | ext > Finish Cancel                                                                                                    |

16. Na área de visualização do *Target*, deverá aparecer o modelo de destino que foi importado:

| 🗄 Schema Explorer 🛛                                    |               | · · · · · · · · · · · · · · · · · · ·                        |
|--------------------------------------------------------|---------------|--------------------------------------------------------------|
| Source                                                 | II 🛛 🖓 🖓 🖁 II | Target                                                       |
| type filter text                                       |               | type filter text                                             |
| ESTATUnitReference ×1     ExposureMajorAirport_LPPT ×1 |               | T ESTATUnitReference     T ExposureMaiorAirport              |
| > T ExposureValue_LPPT × 989                           |               | > T ExposureValue                                            |
| > T PT_a_LPPT_Mair_Lden ×9                             |               | > T main_CodelistProperties                                  |
| > T PT_a_LPPT_Mair_Lnight ×8                           |               | > T main_DatasetDefaultProperties                            |
|                                                        |               | > T main_Voidables                                           |
|                                                        |               | > T NoiseContours_majorAirportsIncludingAgglomeration_Lden   |
|                                                        |               | > T NoiseContours_majorAirportsIncludingAgglomeration_Lnight |

17. Estabelecer a correspondência entre as entidades do modelo de origem e modelo de destino. Começar com a entidade geográfica PT\_a\_LPPT\_Mair\_Lden (origem) e NoiseContours\_majorAirportsIncludingAgglomeration\_Lden (destino). Clicar nos dois elementos para os selecionar, escolher a função de mapeamento Retype, clicar em Next, aceitar os parâmetros que aparecem por defeito (false) e Finish:

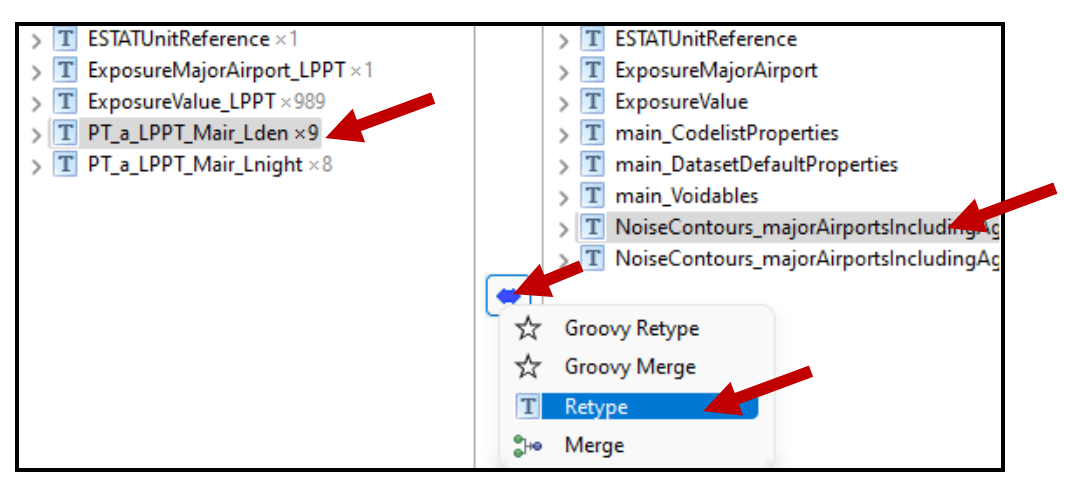

| Source                                                                                                    |                                                                           | Target                                          |                                                      |                               |          |
|----------------------------------------------------------------------------------------------------|---------------------------------------------------------------------------|-------------------------------------------------|------------------------------------------------------|-------------------------------|----------|
| T PT_a_LPPT_Mair_Lden ×9                                                                                                    | 0                                                                         | TNo                                             | iseContours_ma                                       | ajor Airportsli               | nclu     |
|                                                                                                    |                                                                           |                                                 |                                                      |                               |          |
|                                                                                                    |                                                                           |                                                 |                                                      |                               |          |
|                                                                                                    |                                                                           |                                                 |                                                      |                               |          |
|                                                                                                    |                                                                           |                                                 |                                                      |                               |          |
|                                                                                                    |                                                                           |                                                 |                                                      |                               |          |
|                                                                                                    |                                                                           |                                                 |                                                      |                               |          |
|                                                                                                    |                                                                           |                                                 |                                                      |                               |          |
|                                                                                                    |                                                                           |                                                 |                                                      |                               |          |
|                                                                                                    |                                                                           |                                                 |                                                      |                               |          |
|                                                                                                    |                                                                           |                                                 |                                                      |                               |          |
|                                                                                                    |                                                                           |                                                 |                                                      |                               |          |
| Help < Back                                                                                                    | Ne                                                                        | ext >                                           | Finish                                               | Canc                          | el       |
|                                                                                                    |                                                                           |                                                 |                                                      |                               |          |
|                                                                                                    |                                                                           |                                                 |                                                      |                               |          |
| Rename                                                                                                    |                                                                           |                                                 |                                                      | — D                           | >        |
|                                                                                                    |                                                                           |                                                 |                                                      |                               |          |
| unction parameters                                                                                                    |                                                                           |                                                 |                                                      |                               |          |
| unction parameters                                                                                                    | tion                                                                      |                                                 |                                                      |                               |          |
| unction parameters<br>Specify the parameters for the rela                                                                                                    | tion                                                                      |                                                 |                                                      |                               |          |
| unction parameters<br>Specify the parameters for the rela<br>Structural rename                                                                                                    | tion                                                                      |                                                 |                                                      |                               |          |
| unction parameters<br>Specify the parameters for the rela<br>Structural rename<br>If set to true, the come transform                                                                                                    | tion<br>mation will try                                                   | to copy child                                   | properties of eq                                     | jual names, to                |          |
| unction parameters<br>Specify the parameters for the rela<br>Structural rename<br>If set to trug, the meme transforr<br>false                                                                                                    | tion<br>mation will try                                                   | to copy child                                   | properties of eq                                     | ual names, to                 | oo.<br>~ |
| Specify the parameters<br>Structural rename<br>If set to true, the transforr<br>false<br>Allow ignore namespace                                                                                                    | tion<br>nation will try                                                   | to copy child                                   | properties of eq                                     | jual names, to                |          |
| Specify the parameters<br>Structural rename<br>If set to true, the market transforr<br>false<br>Allow ignore namespace<br>Specifies if for the structural renar                                                                                                    | tion<br>nation will try<br>ne it is allowe                                | to copy chilc                                   | properties of eq                                     | jual names, to<br>of property | .00.     |
| Specify the parameters<br>Structural rename<br>If set to true, the rename transforr<br>false<br>Allow ignore namespace<br>Specifies if for the structural renar<br>namespaces                                                                                                    | tion<br>nation will try<br>ne it is allowe                                | to copy child<br>d to do copyi                  | properties of eq                                     | ual names, to                 |          |
| Specify the parameters<br>Structural rename<br>If set to true, the rename transform<br>false<br>Allow ignore namespace<br>Specifies if for the structural renamespaces<br>false                                                                                                    | tion<br>nation will try<br>ne it is allowe                                | to copy child<br>d to do copyi                  | l properties of eq                                   | jual names, to<br>of property | <b></b>  |
| Specify the parameters<br>Structural rename<br>If set to true, the rename transforr<br>false<br>Allow ignore namespace<br>Specifies if for the structural renar<br>namespaces 4<br>false<br>Copy geometry objects in structu                                                               | tion<br>nation will try<br>ne it is allowe<br>ral rename                  | to copy child<br>d to do copyi                  | l properties of eq                                   | ual names, to                 | ~        |
| Specify the parameters<br>Structural rename<br>If set to true, the rename transforr<br>false<br>Allow ignore namespace<br>Specifies if for the structural renar<br>namespaces a<br>false<br>Copy geometry objects in structu                                                               | tion<br>nation will try<br>me it is allowe<br>ral rename<br>me geometry ( | to copy child<br>d to do copyi<br>objects shoul | l properties of eq<br>ng independent<br>d be copied. | jual names, to                | 00.      |
| Specify the parameters<br>Structural rename<br>If set to true, the treame transforr<br>false<br>Allow ignore namespace<br>Specifies if for the structural renar<br>namespaces<br>false<br>Copy geometry objects in structu<br>Specifies if for the structural renar<br>Add parameter value | tion<br>mation will try<br>me it is allowe<br>ral rename<br>me geometry   | to copy chilo<br>d to do copyi<br>objects shoul | l properties of eq<br>ng independent<br>d be copied. | jual names, to                |          |

18. Na área de visualização do *Alignment* deverá estar refletido o mapeamento estabelecido:

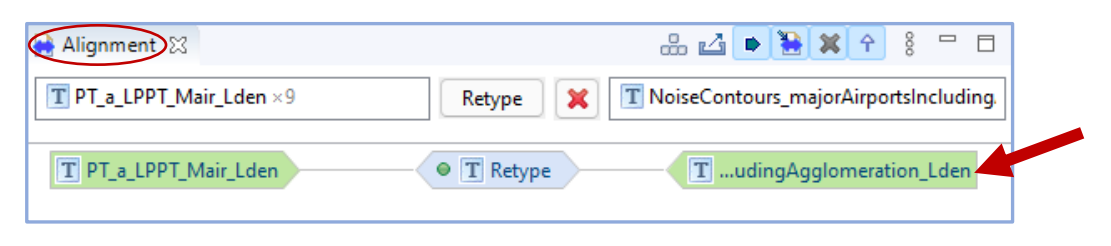

19. Expandir a entidade de origem (PT\_a\_LPPT\_Mair\_Lden) e selecionar o atributo *level*, expandir a entidade de destino (NoiseContours\_majorAirports IncludingAgglomeration\_Lden) e selecionar o atributo *category* e escolher a função *Classification*. Clicar em Next, selecionar o tab Explicit e usar o sinal (+) para introduzir os valores a corresponder, de acordo com a *codelist* correspondente (NoiseIndicatorRangeValue):

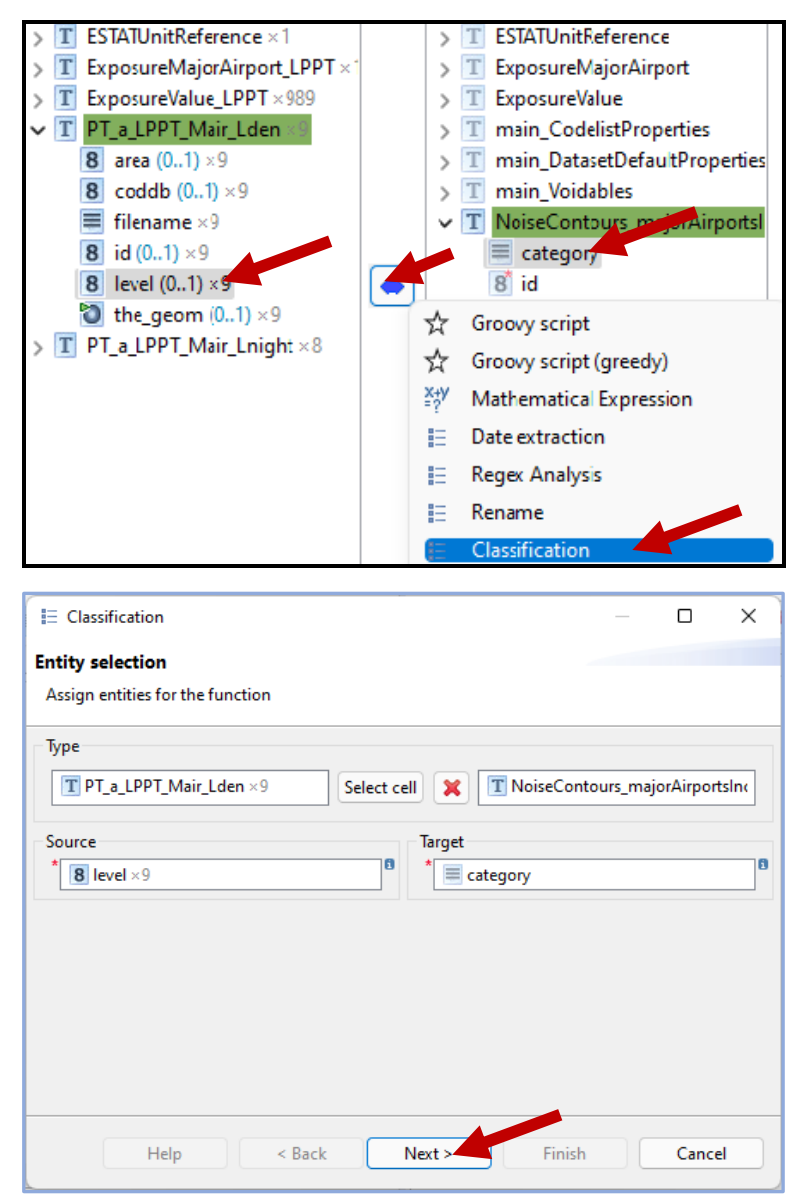

| For unmapped source values | assign null 🗸 |  |
|----------------------------|---------------|--|
| Explicit From file         |               |  |
| + 🖻 🗁 🔡 🗙 🚺                | D             |  |
| Source value               | Target value  |  |
| 45                         | Lden4549      |  |
| 50                         | Lden5054      |  |
| 55 🥌                       | Lden5559      |  |
| 60                         | Lden6064      |  |
| 65                         | Lden6569      |  |
|                            | 1.1. 707.1    |  |

**NOTA 1**: Esta correspondência também pode ser realizada a partir de um *EXCEL* preparado previamente. Como exemplo, foi preparada a tabela 4, **codelist\_Lden\_MajorAirports.xlsx,** com os níveis de ruído da *shapefile* de origem (level) e os níveis de ruído de acordo com a respetiva *codelist* (category):

|   | А     | В                 |
|---|-------|-------------------|
| 1 | level | category          |
| 2 | 45    | Lden4549          |
| 3 | 50    | Lden5054          |
| 4 | 55    | Lden5559          |
| 5 | 60    | Lden6064          |
| 6 | 65    | Lden6569          |
| 7 | 70    | Lden7074          |
| 8 | 75    | LdenGreaterThan75 |

Tabela 4 – Lookuptable codelist\_Lden\_MajorAirports

Esta tabela poderá então ser importada para o *hale*, através do *tab* File\Import\Lookup table. Após esta importação, há que atribuir um nome à tabela (*level TO category Lden*), selecionar *Yes* (o ficheiro a importar tem cabeçalhos) e clicar em Finish.

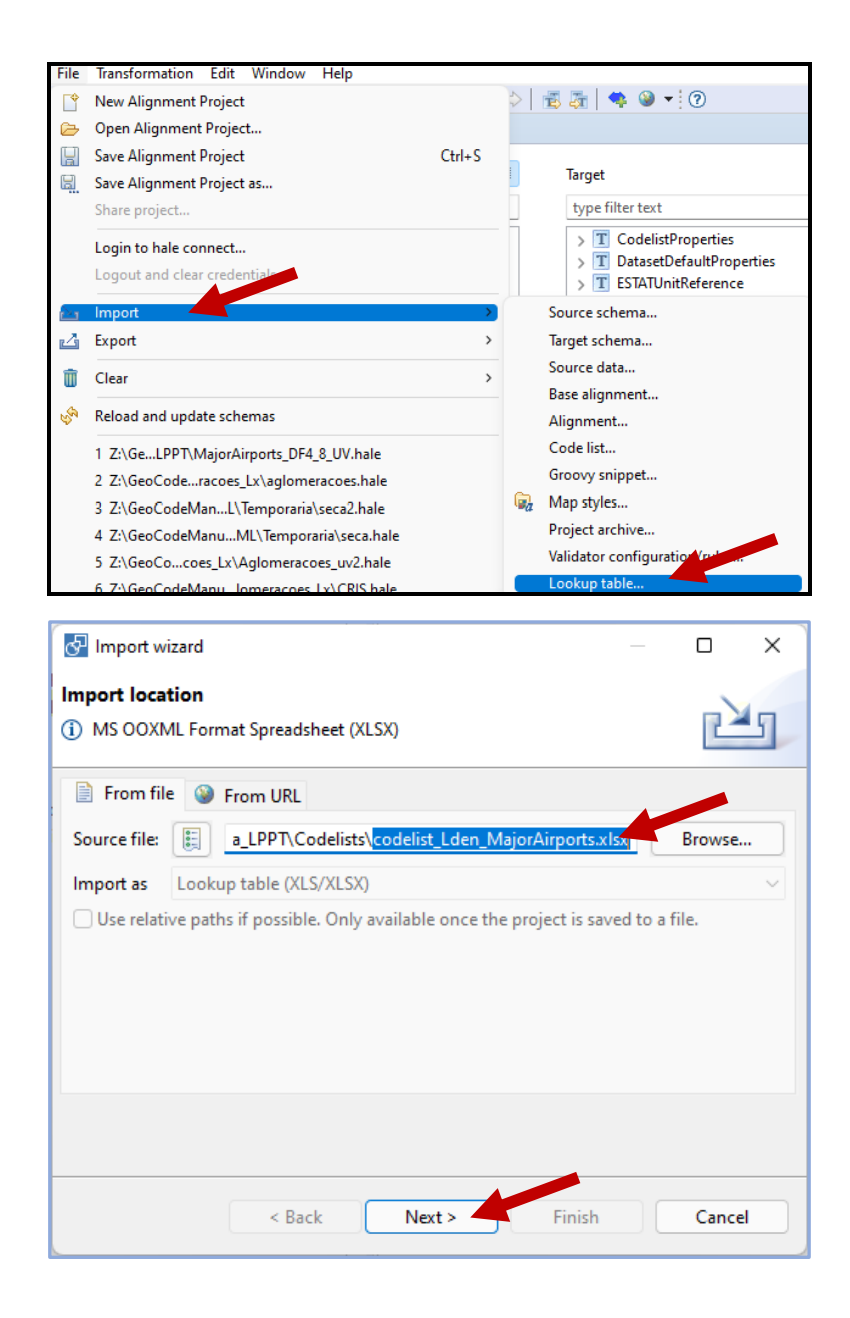

| 🖑 Import wi                                                                                                    | 2410                                                                                                    |                                                                                                    |              |   | -      |      |
|----------------------------------------------------------------------------------------------------|----------------------------------------------------------------------------------------------------|----------------------------------------------------------------------------------------------------|--------------|---|--------|------|
| Name and D                                                                                                    | Description                                                                                                    |                                                                                                    |              |   |        |      |
| Set the Nam                                                                                                    | e and the Description for the Lookup                                                                                                    | pTable                                                                                                    |              |   | Ľ      | 1    |
| Name:                                                                                                    | level TO category (Lden)                                                                                                    |                                                                                                    |              |   |        |      |
| Description:                                                                                                    | level TO category (Lden)                                                                                                    |                                                                                                    |              |   |        |      |
|                                                                                                    |                                                                                                    |                                                                                                    |              |   |        |      |
|                                                                                                    |                                                                                                    |                                                                                                    |              |   |        |      |
|                                                                                                    |                                                                                                    |                                                                                                    |              |   |        |      |
|                                                                                                    |                                                                                                    |                                                                                                    |              |   |        |      |
|                                                                                                    |                                                                                                    |                                                                                                    |              |   |        |      |
|                                                                                                    |                                                                                                    |                                                                                                    |              |   |        |      |
|                                                                                                    |                                                                                                    |                                                                                                    |              |   |        |      |
|                                                                                                    |                                                                                                    |                                                                                                    |              |   |        |      |
|                                                                                                    |                                                                                                    |                                                                                                    |              |   |        |      |
|                                                                                                    |                                                                                                    |                                                                                                    |              |   |        |      |
|                                                                                                    |                                                                                                    |                                                                                                    |              |   |        |      |
|                                                                                                    |                                                                                                    |                                                                                                    |              |   |        |      |
|                                                                                                    | C Back Next                                                                                                    |                                                                                                    | Finish       |   | Cance  | el . |
|                                                                                                    |                                                                                                    | -                                                                                                    |              |   |        |      |
|                                                                                                    | < Dack INEXT                                                                                                    |                                                                                                    |              |   |        |      |
|                                                                                                    | S DOLK IVERLA                                                                                                    |                                                                                                    |              |   |        |      |
| 🕗 Import wi                                                                                                    | Zard                                                                                                    |                                                                                                    |              | _ |        | ×    |
| 🚰 Import wi                                                                                                    | zard                                                                                                    |                                                                                                    |              | _ |        | ×    |
| 🚰 Import wi                                                                                                    | zard                                                                                                    | which                                                                                                    | column       | _ |        | ×    |
| Import wi                                                                                                    | zard                                                                                                    | which o                                                                                                    | column       |   | •      | ×    |
| Import wi                                                                                                    | zard                                                                                                    | which o                                                                                                    | column       | _ | -<br>L | ×    |
| Import wi                                                                                                    | zard                                                                                                    | which (                                                                                                    | column       |   | °      | ×    |
| P Import wi                                                                                                    | zard<br>first row contains headlines Yes                                                                                                    | which o                                                                                                    | column       |   | -<br>L | ×    |
| Specify whice<br>Specify whice<br>Select if the<br>Ignore en                                                                                                    | zard<br>th column will be connected to                                                                                                    | which o                                                                                                    | column       | - | Ľ      | ×    |
| Pecify whice<br>Select if the<br>Ignore en                                                                                                    | zard<br>th column will be connected to<br>first row contains headlines Yes                                                                                                    | which o                                                                                                    | column       | - | Ľ      | ×    |
| P Import wi                                                                                                    | zard<br>th column will be connected to<br>first row contains headlines Yes<br>npty string values<br>n column will be connected with wh                                                                                                    | which o                                                                                                    | column       | - | Ľ      | ×    |
| P Import wi<br>pecify whice<br>Select if the<br>Ignore en<br>Specify which<br>Ievel                                                                                                    | zard<br>th column will be connected to<br>first row contains headlines Yes<br>npty string values<br>n column will be connected with wh                                                                                                    | which of the second second sec | nn           |   |        | ×    |
| Select if the<br>Dignore en<br>Specify which<br>Ignore en<br>Specify which<br>Ievel                                                                                                    | zard<br>th column will be connected to<br>first row contains headlines Yes<br>npty string values<br>n column will be connected with wh                                                                                                    | which of the second second sec | nn           |   |        | ×    |
| Select if the<br>Dignore en<br>Specify which<br>Dignore en<br>Specify which<br>level                                                                                                    | zard<br>th column will be connected to<br>first row contains headlines Yes<br>npty string values<br>n column will be connected with wh<br>cate<br>cate                                                                                                    | which of the second second sec | nn           |   |        | ×    |
| Select if the<br>Dignore en<br>Specify which<br>Ignore en<br>Specify which<br>Ievel                                                                                                    | zard<br>th column will be connected to<br>first row contains headlines Yes<br>npty string values<br>n column will be connected with wh<br>cate<br>cate<br>cate<br>cate                                                                                                    | ich colun<br>egory<br>egory<br>en4549                                                                                                    | nn           |   |        | ×    |
| Select if the<br>Dignore en<br>Specify which<br>Ignore en<br>Specify which<br>Ievel                                                                                                    | zard<br>th column will be connected to<br>first row contains headlines Yes<br>not provide the connected with wh<br>cature<br>cature<br>cature<br>cature<br>cature<br>cature<br>cature<br>cature                                                                                                    | ich colun<br>egory<br>egory<br>en4549<br>en5054                                                                                                    | nn           |   |        | ×    |
| Select if the<br>Dignore en<br>Specify which<br>Ignore en<br>Specify which<br>Ievel                                                                                                    | zard<br>th column will be connected to<br>first row contains headlines Yes<br>not provide the connected with wh<br>column will be connected with wh<br>cate<br>cate<br>cat | ich colun<br>egory<br>en4549<br>en5054<br>en5559                                                                                                    | nn           |   |        | ×    |
| Select if the<br>Inport whice<br>Select if the<br>Ignore en<br>Specify whice<br>Ievel<br>45<br>50<br>55<br>60                                                                                                    | zard<br>th column will be connected to<br>first row contains headlines Yes<br>not provide the connected with wh<br>column will be connected with wh<br>cate<br>cate<br>cat | ich colun<br>egory<br>en4549<br>en5054<br>en5559<br>en6064                                                                                                    | nn           |   |        | ×    |
| Select if the<br>Ignore en<br>Specify which<br>Ignore en<br>Specify which<br>Ievel<br>45<br>50<br>55<br>60<br>65                                                                                                    | zard<br>th column will be connected to<br>first row contains headlines Yes<br>not provide the connected with wh<br>catures<br>catures<br>catu                                                                                                    | ich colun<br>egory<br>egory<br>en4549<br>en5054<br>en5559<br>en6064<br>en6569                                                                                                    | nn           |   |        |      |
| Select if the<br>Ignore en<br>Specify which<br>Ignore en<br>Specify which<br>Ievel<br>45<br>50<br>55<br>60<br>65<br>70                                                                                                    | zard<br>th column will be connected to<br>first row contains headlines Yes<br>npty string values<br>the column will be connected with wh<br>catulation<br>catulation<br>catulati                                                                                                    | ich colun<br>egory<br>en4549<br>en5054<br>en5559<br>en6064<br>en6569<br>en7074                                                                                                    | nn           |   |        | ×    |
| Select if the<br>Ignore en<br>Specify which<br>Ignore en<br>Specify which<br>Ievel<br>45<br>50<br>55<br>60<br>65<br>70<br>75                                                                                                    | zard th column will be connected to first row contains headlines Yes npty string values n column will be connected with wh cat cat cat cat cat cat cat cat cat cat                                                                                                    | ich colun<br>egory<br>en4549<br>en5054<br>en5559<br>en6064<br>en6569<br>en7074                                                                                                    | nn<br>Than75 |   |        | ×    |
| Select if the<br>Inport whice<br>Select if the<br>Ignore en<br>Specify whice<br>Ievel<br>45<br>50<br>55<br>60<br>65<br>70<br>75                                                                                                    | zard th column will be connected to first row contains headlines Yes npty string values n column will be connected with wh cate cate cate cate cate cate cate cate                                                                                                    | ich colun<br>egory<br>en4549<br>en5054<br>en5559<br>en6064<br>en6569<br>en7074                                                                                                    | nn<br>Than75 |   |        |      |
| Select if the<br>Ignore en<br>Specify which<br>Ignore en<br>Specify which<br>Ievel<br>45<br>50<br>55<br>60<br>65<br>70<br>75                                                                                                    | zard th column will be connected to first row contains headlines Yes npty string values n column will be connected with wh cat cat cat cat cat cat cat cat cat cat                                                                                                    | ich colun<br>egory<br>en4549<br>en5054<br>en5559<br>en6064<br>en6569<br>en7074                                                                                                    | nn<br>Than75 |   |        |      |
| Select if the<br>Ignore en<br>Specify which<br>Ignore en<br>Specify which<br>Ievel<br>45<br>50<br>55<br>60<br>65<br>70<br>75                                                                                                    | zard th column will be connected to first row contains headlines Yes not provide the connected with wh cate cate cate cate cate cate cate cate                                                                                                    | ich colun<br>egory<br>en4549<br>en5054<br>en5559<br>en6064<br>en6569<br>en7074                                                                                                    | nn<br>Than75 |   |        | ×    |
| Select if the<br>Ignore en<br>Specify which<br>Ignore en<br>Specify which<br>Ievel<br>45<br>50<br>55<br>60<br>65<br>70<br>75                                                                                                    | zard th column will be connected to first row contains headlines Yes npty string values n column will be connected with wh cate cate cate cate cate cate cate cate                                                                                                    | ich colun<br>egory<br>en4549<br>en5054<br>en5559<br>en6064<br>en6569<br>en7074<br>enGreater                                                                                                    | rhan75       |   |        |      |
| Select if the select if the select if the select if the select if the select if the select if under the select if the select if which select if the select if the select i | zard th column will be connected to first row contains headlines Yes npty string values n column will be connected with wh cate cat cat cat cat cat cat cat cat cat cat                                                                                                    | ich colun<br>egory<br>en4549<br>en5054<br>en5559<br>en6064<br>en6569<br>en7074<br>enGreater                                                                                                    | Than75       |   |        |      |

De seguida, na função *Classification*, escolher a opção *From file* indicando o ficheiro a usar:

| E Classification                                                                                                    | -      |     | × |
|----------------------------------------------------------------------------------------------------|--------|-----|---|
| Classification                                                                                                    |        |     |   |
|                                                                                                    |        |     |   |
| For unmapped source values any null value values for unmapped source values and the source values and the sour |        |     |   |
| Select the project lookup table resource you want to use for the classification:                                                                                                    |        |     |   |
| level TO category (Lden)                                                                                                    | $\sim$ | Add |   |
| Description: level TO category (Lden)                                                                                                    |        |     |   |

**NOTA 2**: Convém verificar se esta transformação foi de facto efetuada, confirmando a existência de valores no campo *category*, na área relativa aos dados transformados. As falhas neste processo podem estar associadas a problemas com as casas decimais, quando se utilizam diferentes separadores decimais: "." no *hale* e "," no Excel.

| Source Data Contransf     | ormed Data 🦉 Err  | or Log 🔲 Properties 🌔 | Transformed Data  Perror Log         | Properties Protection | î Tasks 🍃 Type hie |
|---------------------------|-------------------|-----------------------|--------------------------------------|-----------------------|--------------------|
| PT_a_LPPT_Mair_Lden       | 1                 | 2                     | NoiseContours_majorAirportsIncluding | 1                     | 2                  |
| V T PT a I PPT Mair I den | +                 | +                     | ✓                                    | ic 📤 +                | 👌 +                |
|                           | 1 5214457         | 0.0054557             | category                             | Lden5559              | Lden4549           |
| 6 died                    | 1.J5144E7         | 9.09343E7             | 8 id                                 | no value              | no value           |
| 8 coddb                   | 3                 | 1                     | Iocation                             | no value              | no value           |
| 🔳 filename                | PT_a_LPPT_Mair_Lo | PT_a_LPPT_Mair_Lden   | 8 measureTime beginPosition          | no value              | no value           |
| 8 id                      | 205               | 203                   | measureTime_ordDesition              | no value              | no value           |
| 9 lovel                   | 55                | 45                    | 6 measure time_endPosition           | no value              | no value           |
| O IEVEI                   |                   | 47                    | source =                             | no value              | no value           |

20. Selecionar os atributos *the\_geom* (origem) e *location* (destino) e escolher a função *Rename*, clicar em Next, aceitar os parâmetros que aparecem por defeito (false) e Finish:

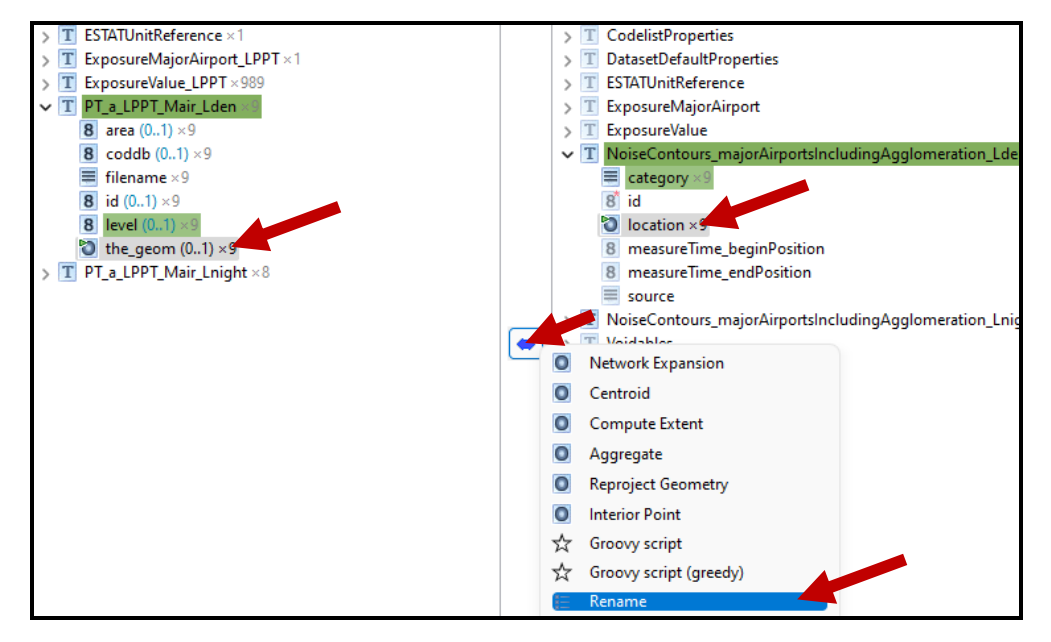

| E Rename                                                                                   |                                           | – 🗆 X                     |
|--------------------------------------------------------------------------------------------|-------------------------------------------|---------------------------|
| Entity selection                                                                           |                                           |                           |
| Assign entities for the function                                                           |                                           |                           |
| Туре                                                                                       |                                           |                           |
| T PT_a_LPPT_Mair_Lden ×9                                                                   | Select cell 🗙 🔳 NoiseC                    | ontours_majorAirportsIn(  |
| Source                                                                                     | Target                                    |                           |
| * 🔯 the_geom ×9                                                                            | Iocation                                  | ۵                         |
|                                                                                            |                                           |                           |
| Help < Back                                                                                | Next > Fin                                | ish Cancel                |
|                                                                                            |                                           | — 🗆 🗙                     |
| Eurotian naramatara                                                                        |                                           |                           |
| Specify the parameters for the relation                                                    |                                           |                           |
| Structural rename<br>If set to true, the reactive transformation<br>false                  | on will try to copy child properti        | es of equal names, too.   |
| Allow ignore namespace<br>Specifies if for the structural rename it<br>namespaces<br>false | t is allowed to do copying indepe         | endent of property $\sim$ |
| Copy geometry objects in structural re<br>Specifies if for the structural rename g         | ename<br>geometry objects should be copie | ed.                       |
| Add parameter value                                                                        |                                           |                           |
|                                                                                            |                                           |                           |
|                                                                                            |                                           |                           |

21. Selecionar o atributo *id* do modelo de destino, escolher a função *Generate sequential ID*, clicar em Next e em Finish (neste exemplo não foi usado prefixo ou sufixo):

| > T ESTATUr<br>> T Exposur<br>> T Exposur<br>> T PT_a_P<br>8 area<br>8 codd<br>6 filena<br>8 id (0.<br>8 level<br>0 the_c<br>> T PT_a_P | itReference ×1<br>eMajorAirport_<br>eValue_LPPT ×9<br>PT_Mair_Lden ×<br>(01) ×9<br>b (01) ×9<br>mme ×9<br>(01) ×9<br>(01) ×9<br>(01) ×9<br>peom (01) ×9<br>pT_Mair_Lnight | LPPT ×1<br>89<br>9<br>9 |        |                        | CodelistPrc     DatasetDef     ESTATUnitR     ExposureM     ExposureVa     NoiseContx     d     id     location     8 measure     source     NoiseContx     NoiseContx     NoiseContx     NoiseContx     NoiseContx     NoiseContx     NoiseContx | perties<br>aultProperti<br>eference<br>ajorAirport<br>lue<br><b>burs_major</b><br>Time_begir<br>Time_endP<br>burs_major/ | ies<br>AirportsIr<br>nPosition<br>osition<br>AirportsIr |
|----------------------------------------------------------------------------------------------------|----------------------------------------------------------------------------------------------------|-------------------------|--------|------------------------|----------------------------------------------------------------------------------------------------|----------------------------------------------------------------------------------------------------|---------------------------------------------------------|
|                                                                                                    |                                                                                                    |                         |        | ☆<br>☆<br>*;•,•<br>abc | Groovy script<br>Groovy script (<br>Mathematical<br>Formatted strin<br>Augmentation<br>Assign collecte<br>Generate seque                                                                                                    | greedy)<br>Expression<br>ng<br>s<br>ed values<br>ential ID                                                               |                                                         |
| id Generat<br>Generate s<br>Please cont                                                                                                 | e sequential ID<br><b>equential ID</b><br>figure the ider                                                                                                    | )<br>Itifier generation |        |                        | _                                                                                                    |                                                                                                    | ×                                                       |
| Sequence<br>Prefix                                                                                                    | Per target ins                                                                                                    | tance type              |        |                        |                                                                                                    |                                                                                                    | ~                                                       |
| Suffix<br>Example                                                                                                    | 1                                                                                                    |                         |        |                        |                                                                                                    |                                                                                                    |                                                         |
|                                                                                                    | Help                                                                                                    | < Back                  | Next > |                        | Finish                                                                                                    | Cance                                                                                                    | 1                                                       |

22. Selecionar o atributo *source* do modelo de destino, escolher a função *Assign*, clicar em Next:

| <pre>&gt; I ESTATUnitReference </pre> > I ExposureMajorAirport_LPPT > I ExposureValue_LPPT  > I PT_a_LPPT_Mair_Lden ×9 > I PT_a_LPPT_Mair_Lnight ×8 | <ul> <li>&gt; T ESTATUnitReference</li> <li>&gt; T ExposureMajorAirport</li> <li>&gt; T ExposureValue 2003</li> <li>&gt; T main_CodelistProperties</li> <li>&gt; T main_DatasetDefaultPropert</li> <li>&gt; T main_Voidables</li> <li>&gt; T NoiseContours_majorAirpor</li> <li>= category ×9</li> <li>8 id ×9</li> <li>&gt; location ×9</li> <li>8 measureTime_beginPosit</li> <li>8 measureTime_entTositio</li> <li>= source ×3</li> <li>&gt; Mathematical Expression</li> <li>abc Formatted string</li> <li>Augmentations</li> <li>&gt; Assign collected values</li> <li>id Generate sequential ID</li> <li>&gt; Assign</li> </ul> |
|----------------------------------------------------------------------------------------------------|----------------------------------------------------------------------------------------------------|
| Assign Entity selection Assign entities for the function  Type <ul> <li><click select="" to=""></click></li> <li>Source</li> </ul>                  | ect cell X NoiseContours_majorAirportsInc<br>Target<br>*== source                                                                                                    |

23. Indicar o valor do *source* e clicar em Finish. A indicação do valor do *source* implica a consulta da respetiva *codelist* (NoiseSourceTypeValue). Neste caso, o valor a atribuir é *majorAirportsIncludingAgglomeration*:

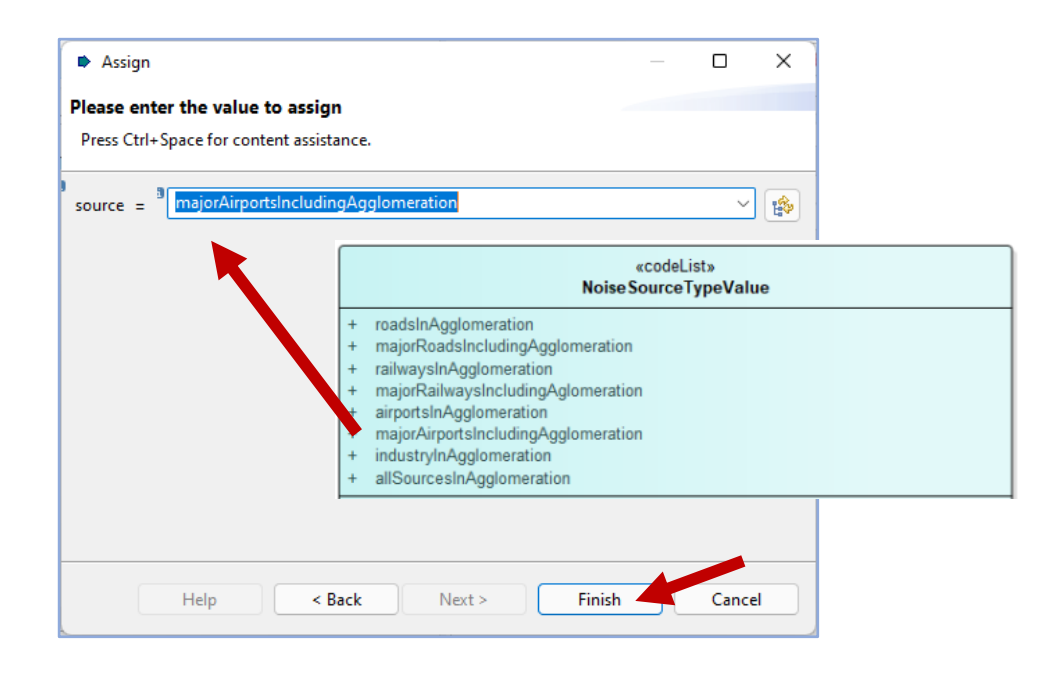

24. Na área de visualização do *Alignment* deverão estar refletidas todas as correspondências estabelecidas:

| T PT_a_LPPT_Mair_Lden | T Retype                  | TludingAgglomeration_Lden |
|-----------------------|---------------------------|---------------------------|
| 8 level               | E Classification          | E category                |
| the_geom              | i≡ Rename                 | location                  |
|                       | id Generate sequential ID | <b>8</b> id               |
|                       | Assign                    | source                    |

25. Fazer a transformação dos dados: *Live Transformation*:

| File Transformation Edit Window Hele |                                   |                          |                                           |
|--------------------------------------|-----------------------------------|--------------------------|-------------------------------------------|
|                                      | 🔄 👶 🍣 🤇 💛 🗠 🗟 🦛                   |                          | i 🗈   🗉 🥹 📥                               |
| 🗄 Schema Explorer 🔀                  | □                                 | 🔒 Alignment 🔀            | 22 P 🕄 🗠 🗹 🗠 🗆                            |
| Source 🔳 🗷 🔐 💩 🗞 🗉                   | Target 💷 🌶 🔐 🖉                    | T PT_a_LPPT_Mair_Lden ×9 | Retype 🗙 T NoiseContours_majorAirportsInc |
| type filter text                     | type filter text                  | T PT a LPPT Mair Lden    | T Retype     TAgglomeration Lden          |
| > T ESTATUnitReference × 1           | > T ESTATUnitReference            |                          |                                           |
| > T ExposureMajorAirport_LPPT × 1    | > T ExposureMajorAirport          | 8 level                  | Classification                            |
| > T ExposureValue_LPPT × 989         | > T ExposureValue                 |                          |                                           |
| > T PT_a_LPPT_Mair_Lden ×9           | > T main_CodelistProperties       | the_geom                 | E Rename                                  |
| > T PT_a_LPPT_Mair_Lnight ×8         | > T main_DatasetDefaultProperties |                          | id Generate sequenti 8 id                 |
|                                      | > T main_Voidables                |                          |                                           |
|                                      | > T NoiseContours_majorAirportsl  |                          | Assign                                    |

26. Verificar a transformação na área de visualização do Report List:

| 😰 Type hierarchy $f_{x}$ Functions 🖹 Report List 🔀 | 🗞 🗆 🗖 |
|----------------------------------------------------|-------|
| ✓ <sup>1</sup> / <sub>1</sub> 12:16 2022-04-05     |       |
| Instance validation 16:27.08                       |       |
| ✓ Instance transformation 16:27.07                 |       |

27. Validar a transformação dos dados, clicando em *Map*, usando a opção de visualizar apenas os dados transformados:

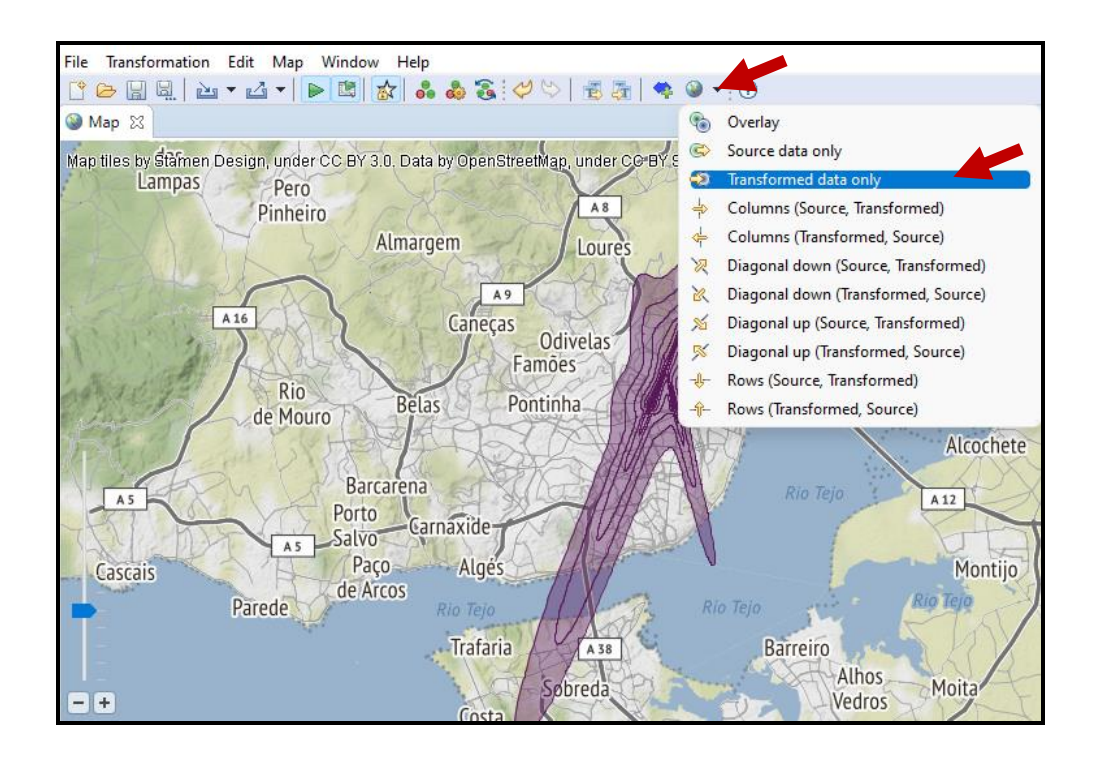

28. Repetir o procedimento para estabelecer a correspondência entre PT\_a\_LPPT\_Mair\_Lnight e NoiseContours\_majorAirportsIncluding Agglomeration\_Lnight.

**NOTA**: Na transformação *level/category* usar a *codelist* respetiva (valores para Lnight).

29. Para estabelecer a correspondência entre ESTATUnitReference do modelo de origem e ESTATUnitReference do modelo de destino, clicar nas duas entidades para as selecionar, escolher a função *Retype*, clicar em Next, alterar os parâmetros que aparecem por defeito para true e Finish:

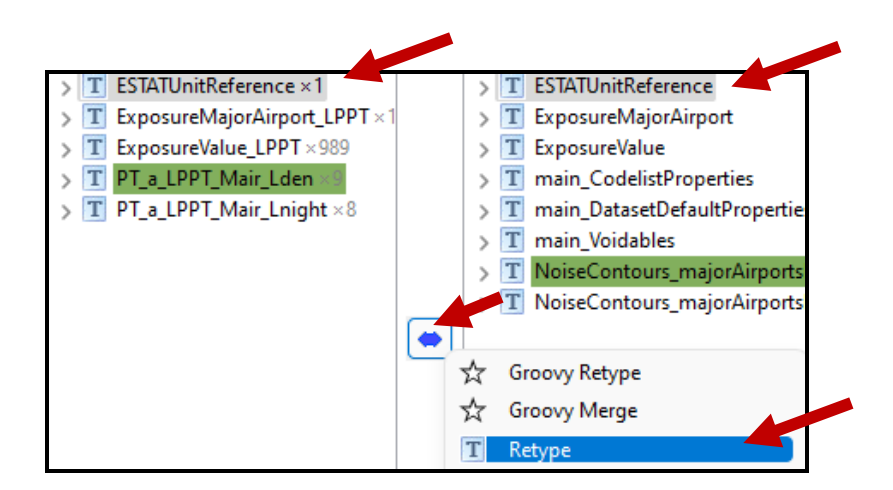

| T Retype                                                                                                    |                               |                 | ×                    |
|----------------------------------------------------------------------------------------------------|-------------------------------|-----------------|----------------------|
| Entity selection                                                                                                    |                               |                 |                      |
| Assign entities for the function                                                                                                    |                               |                 |                      |
| Source                                                                                                    |                               |                 |                      |
| * T ESTATUnitReference ×1                                                                                                    | rence                         |                 | 8                    |
|                                                                                                    |                               |                 |                      |
| Help < Back Next > Finish                                                                                                    |                               | Cance           | 1                    |
|                                                                                                    |                               |                 |                      |
| T Retype                                                                                                    |                               |                 | ×                    |
| T Retype                                                                                                    | -                             |                 | ×                    |
| T Retype Function parameters Specify the parameters for the relation                                                                                                    | -                             |                 | ×                    |
| Retype     Function parameters     Specify the parameters for the relation     Structural rename     If set to true, the Retype consformation will try to copy child proper     true                                                                                                    |                               | C<br>equal name | ×<br>es<br>v         |
| <ul> <li>Retype</li> <li>Function parameters</li> <li>Specify the parameters for the relation</li> <li>Structural rename</li> <li>If set to true, the Retype consformation will try to copy child proper<br/>true</li> <li>Allow ignore namespace</li> <li>Specifies if for the structural rename it is allowed to do copying inden<br/>namespaces.</li> </ul>                                                                                                    | ties of e                     | equal name      | es<br>v              |
| Retype     Function parameters     Specify the parameters for the relation     Structural rename     If set to true, the Retype consformation will try to copy child proper     true     Allow ignore namespace     Specifies if for the structural rename it is allowed to do copying inden     namespaces.     true                                                                                                    | ties of e                     | equal name      | es<br>v              |
| <ul> <li>Retype</li> <li>Function parameters</li> <li>Specify the parameters for the relation</li> <li>Structural rename</li> <li>If set to true, the Retype consformation will try to copy child proper<br/>true</li> <li>Allow ignore namespace</li> <li>Specifies if for the structural rename it is allowed to do copying inden<br/>namespaces.</li> <li>true</li> <li>Copy geometry objects in structural rename</li> <li>Specifies if for the structural rename</li> <li>Specifies if for the structural rename</li> </ul>                                                                                                    | ties of e<br>epender<br>pied. | equal name      | es<br>><br>erty      |
| <b>Function parameters</b> Specify the parameters for the relation Structural rename If set to true, the Retype consformation will try to copy child proper true Allow ignore namespace Specifies if for the structural rename it is allowed to do copying indenamespaces. true Copy geometry objects in structural rename Specifies if for the structural rename Specifies if or the structural rename Add parameter value                                                                                                    | ties of e<br>pender<br>pied.  | equal name      | es<br>rty<br>v       |
| Retype      Function parameters     Specify the parameters for the relation      Structural rename      If set to true, the Retyper ensformation will try to copy child proper     true      Allow ignore namespace     Specifies if for the structural rename it is allowed to do copying inden     namespaces.      true      Copy geometry objects in structural rename     Specifies if for the structural rename     Specifies if or the structural rename     Specifies if for the structural rename     Specifies if for the structural rename     Specifies if or the structural rename     Specifies if or the structural rename     Specifies     Specifies     Speci | ties of e                     | equal name      | es<br>v<br>erty<br>v |

30. Expandir a entidade **ESTATUnitReference** do modelo de destino, selecionar o atributo *id* e escolher a função *Generate sequential ID*, clicar em Next e depois em Finish:

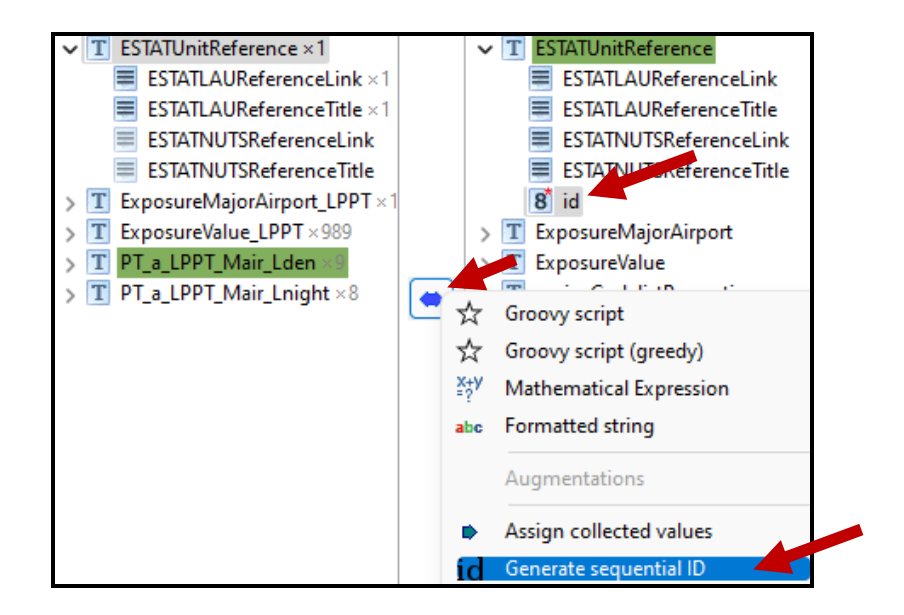

31. Na área de visualização do *Alignment* deverá aparecer refletida a correspondência estabelecida:

| T ESTATUnitReference | • T Retype           | T ESTATUnitReference |
|----------------------|----------------------|----------------------|
|                      | id Generate sequenti | <b>8</b> id          |

- 32. Repetir o procedimento para estabelecer a correspondência entre **ExposureMajorAirport\_LPPT** do modelo de origem com **ExposureMajor Airport** do modelo de destino e atribuir o id sequencial;
- Repetir o procedimento para estabelecer a correspondência entre ExposureValue\_LPPT do modelo de origem com ExposureValue do modelo de destino e atribuir o id sequencial;
- 34. Na área de visualização do *Alignment* deverão estar refletidas todas as correspondências estabelecidas:

| Select cell 🗶 <cli< th=""><th>ck to select&gt;</th></cli<> | ck to select>                                                                                                    |
|------------------------------------------------------------|----------------------------------------------------------------------------------------------------|
| • T Retype                                                 | ESTATUnitReference                                                                                                    |
| • T Retype                                                 | T ExposureMajorAirport                                                                                                |
| • T Retype                                                 | T ExposureValue                                                                                                    |
| • T Retype                                                 | ncludingAgglomeration_Lden                                                                                            |
| • T Retype                                                 | IcludingAgglomeration_Lnight                                                                                          |
|                                                            | Select cell X <cli<br>T Retype<br/>T Retype<br/>T Retype<br/>T Retype<br/>T Retype<br/>T Retype<br/>T Retype</cli<br> |

- 35. Fazer a transformação dos dados: Live Transformation;
- 36. Confirmar a transformação de todos os elementos das 2 *shapefiles* e 3 tabelas:

| Source                        | II 🖉 🔒 🗶 😫 🗉 | Target 🔳 🗷 🖁 & 💺                                                |
|-------------------------------|--------------|-----------------------------------------------------------------|
| type filter text              |              | type filter text                                                |
| > T ESTATUnitReference ×1     |              | > T CodelistProperties                                          |
| > T ExposureMajorAirport_LPPT |              | > T DatasetDefaultProperties                                    |
| > T ExposureValue_LPPT × 989  |              | > T ESTATUnitReference ×1                                       |
| > T PT_a_LPPT_Mair_Lden ×9    |              | > T ExposureMajorAirport                                        |
| > T PT_a_LPPT_Mair_Lnight ×8  |              | > T ExposureValue ×989                                          |
|                               |              | > T NoiseContours_majorAirportsIncludingAgglomeration_Lden ×9   |
|                               |              | > T NoiseContours_majorAirportsIncludingAgglomeration_Lnight ×8 |
|                               |              | > T Voidables                                                   |

37. Exportar os dados transformados para o formato GeoPackage: File\Export\ Transformed data, indicando o formato GeoPackage file. Clicar em Next e indicar o target file (template da EEA/EIONET, neste caso MajorAirports\_Strategic NoiseMaps\_Multipolygon (de acordo com a geometria adotada em Portugal), e indicar o código CRS 3035:

| File | Transformation Edit Window Help          |        |            |                    |
|------|------------------------------------------|--------|------------|--------------------|
| ¢    | New Alignment Project                    |        |            |                    |
| B    | Open Alignment Project                   |        |            |                    |
| H    | Save Alignment Project                   | Ctrl+S |            |                    |
|      | Save Alignment Project as                |        |            |                    |
|      | Share project                            |        |            |                    |
|      | Login to hale connect                    |        |            |                    |
|      | Logout and clear credentials             |        |            |                    |
| 2    | Import                                   | >      |            |                    |
| 4    | Export                                   | >      |            | Alignment          |
| Ŵ    | Clear                                    | >      | <b>Ģ</b> a | Map styles         |
| 4    |                                          |        |            | Project archive    |
| Qu   | Keload and update schemas                |        |            | Source data        |
|      | 1 C:\CRISTINA\APA\HARMONIZACAO\lixo.hale |        |            | Transformed data 🔨 |

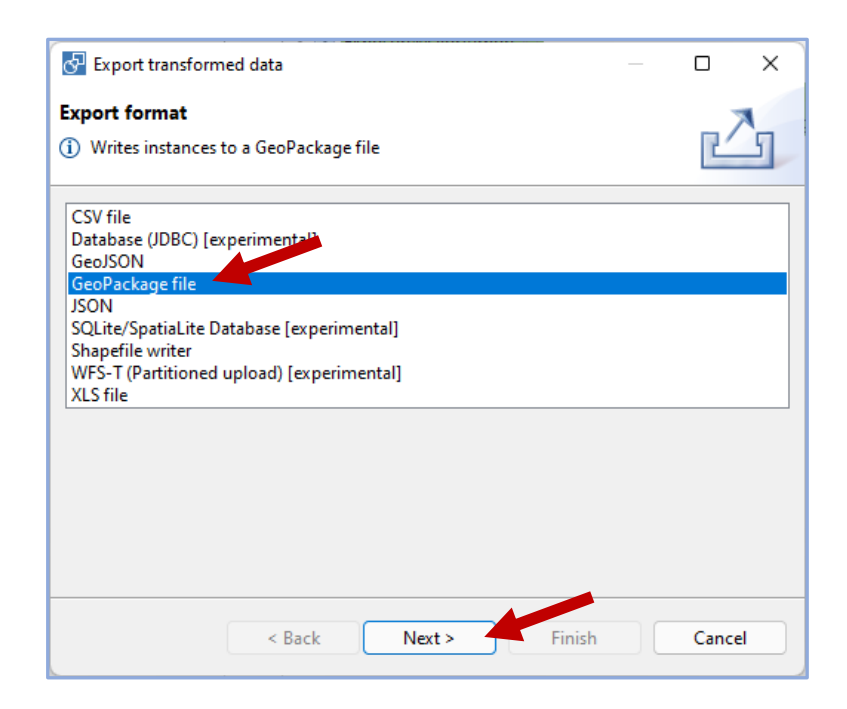

| 🔗 Export                   | ransformed data                                                | _ |        |
|----------------------------|----------------------------------------------------------------|---|--------|
| Export de                  | ination                                                        |   | A      |
| <ol> <li>GeoPac</li> </ol> | kage                                                           |   | Ľſ     |
| Target file:               | Manuals\CML\Target\ <mark>MajorAirports-StrategicNoiseM</mark> |   | Browse |
| Validatio                  | n                                                              |   |        |
| Valida                     | or Status                                                      |   |        |
| Projec                     | t validator OK                                                 |   |        |
|                            |                                                                |   |        |
|                            |                                                                |   |        |
| Add va                     | lidator] Remove validator] Configure validator]                |   |        |
|                            |                                                                |   |        |
|                            |                                                                |   |        |
|                            |                                                                |   |        |
|                            | < Back Next > Finish                                           |   | Cancel |

| 🚰 Export transformed data                                                                | - o x  |
|------------------------------------------------------------------------------------------|--------|
| Specify a valid target CRS to convert to                                                 |        |
| Convert to CRS Convert all geometries to the given target CRS: <none selected=""></none> | Select |
|                                                                                          |        |
|                                                                                          |        |
|                                                                                          |        |
| < Back Next > Finish                                                                     | Cancel |

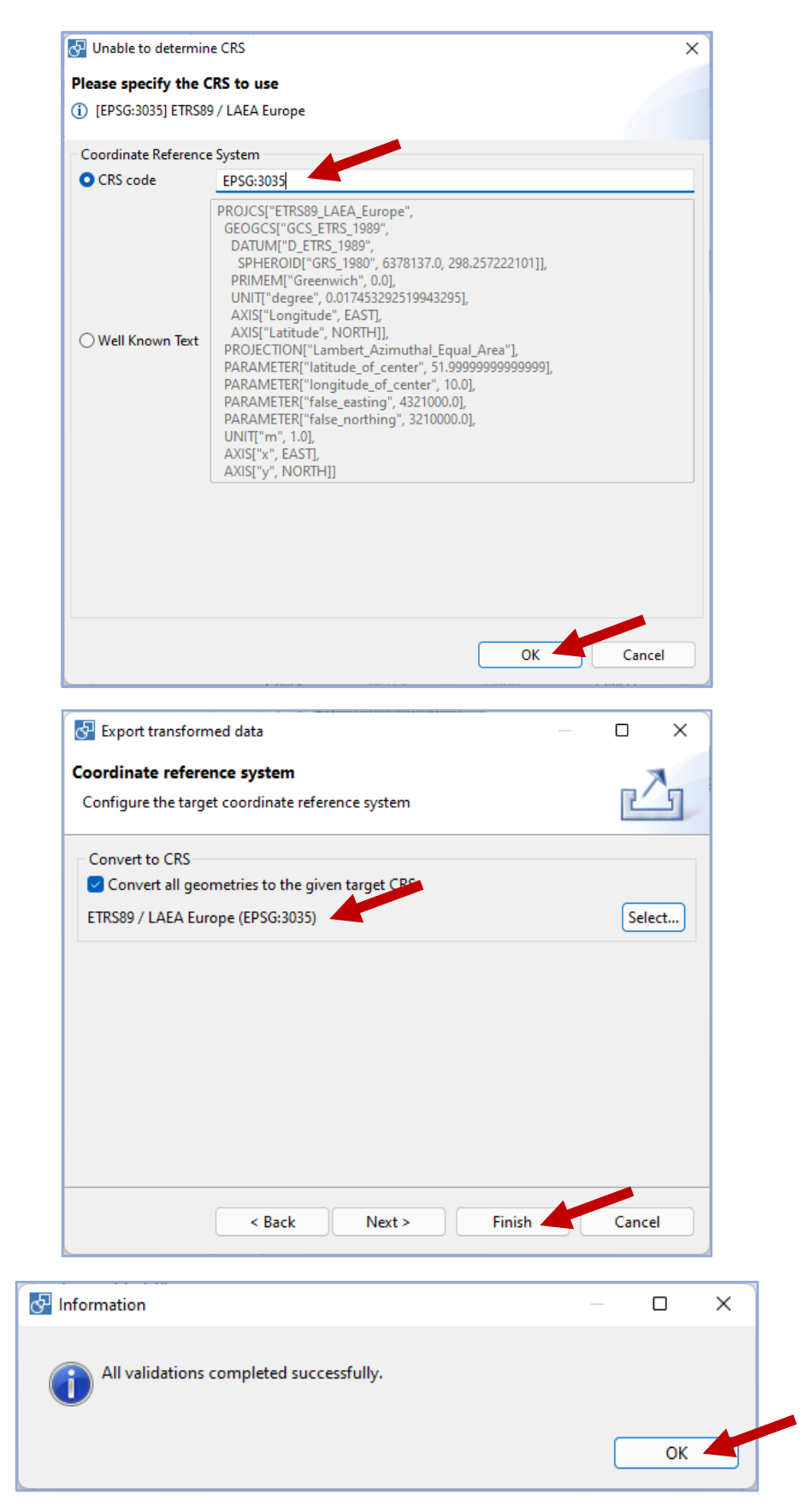

**NOTA:** O GeoPackage obtido inclui as tabelas **CodelistProperties**, **DataSetDefaultProperties** *e* **Voidables que não poderão ser apagadas**.

38. Guardar com a nomenclatura ZZ\_PT\_YY\_X.gpkg, onde X corresponde a um número sequencial atribuído de acordo com a lista de nomenclaturas definida pela APA (Diretrizes para Elaboração de Mapas de Ruído), ZZ e XX é atribuído de acordo com os valores indicados na tabela 5.

| ZZ = AG                                                           | Aglomerações                             |
|-------------------------------------------------------------------|------------------------------------------|
| ZZ = RD                                                           | Rodovias                                 |
| ZZ = RL                                                           | Ferrovias                                |
| ZZ = LPPT (Aeroporto de Lisboa)<br>ZZ = LPPR (Aeroporto do Porto) | Aeroportos                               |
| YY = 00                                                           | Reporte a nível nacional                 |
| YY = 01                                                           | Reporte ao nível de Portugal continental |
| YY = 02                                                           | Reporte ao nível da RAA                  |
| YY = 03                                                           | Reporte ao nível da RAM                  |

Tabela 5 – Nomenclatura dos GeoPackages a entregar à APA

### VALIDAÇÃO DOS DADOS

Após o processo de transformação/harmonização dos dados é necessário proceder à sua validação seguindo as seguintes indicações:

1. A validação dos dados é realizada na plataforma Reportnet 3.0, acessível através do *link* <u>https://reportnet.europa.eu/</u>, usando as credenciais fornecidas pela APA;

| 🚺 An official website of the European Union How do you know? 🗸     |         |  |
|--------------------------------------------------------------------|---------|--|
| EU                                                                 |         |  |
| Reportnet                                                          | 🔒 Login |  |
| The next generation for e-Reporting environmental and climate data |         |  |

2. Selecionar o fluxo DF4\_8 e a fonte de ruído a validar (neste caso, os aeroportos);

| 澿                                                                | Repo | ortnet 3 〉 倄 Datafic                   | ows                        |                        |                                   |               |      |                         |            |     |                          |   |                                                               |
|------------------------------------------------------------------|------|----------------------------------------|----------------------------|------------------------|-----------------------------------|---------------|------|-------------------------|------------|-----|--------------------------|---|---------------------------------------------------------------|
| <ul> <li><b>↔</b></li> <li><b>↔</b></li> <li><b>↔</b></li> </ul> | Rej  | porting dataflows (6)                  | Business d                 | ataflows (0            | ) Citizen scier                   | nce dataflows | (0)  |                         |            |     |                          |   |                                                               |
| ≏<br>₽                                                           | ţţ   | Name                                   |                            | †↓ Desc                | iption                            |               | ţţ   | Legal instrument        |            | ţ↓  | Obligation               |   | ↑↓ Obligation id                                              |
| ڻ<br>ا                                                           |      | Role                                   | ~                          | <b>†↓</b> Statu        |                                   | ~             |      | Pinned                  | ~          | ţţ  | Delivery date range      |   | T Filter O Rese                                               |
| »                                                                |      |                                        |                            |                        |                                   |               |      |                         |            |     |                          |   | Total: 6 dataflows                                            |
|                                                                  |      | Role: REPORT                           | ER WRITE                   |                        |                                   |               |      |                         |            |     |                          | • | Delivery date: 2022-12-30                                     |
| <u> </u>                                                         | h    | Strategi                               | c noise                    | map                    | s (DF4_8)                         | for maj       | joı  | r airports: Ref         | ferenc     | e y | /ear 2022                |   |                                                               |
|                                                                  |      | Strategic noise<br>rmful noise le      | e maps pro<br>vels across  | duced on<br>the territ | a 5-year basis fi<br>iry.         | or major air  | port | s. They are used to det | termine th |     | mber of people exposed I |   |                                                               |
|                                                                  |      | Legal instrum<br>Obligation: <b>St</b> | ent: Enviro<br>rategic noi | nmental<br>se maps     | noise directive<br>DF 4 and DF 8) |               |      |                         |            |     |                          |   | Delivery status: <b>DRAFT</b><br>Dataflow status: <b>OPEN</b> |

3. Importar os dados a validar (GeoPackage), ativando a opção Replace data;

**NOTA 1**: A ativação da opção *Replace data* garante a eliminação de outros dados, referentes a este tema, que tenham sido importados anteriormente, incluindo dados

importados por outros utilizadores. Se esta opção não for ativada, os dados importados poderão ser acrescentados a outros importados anteriormente.

| 0         | holse maps (DF4_6). REPORTNET TEST - Foltugal                                                                       |   |
|-----------|----------------------------------------------------------------------------------------------------|---|
| ort datas | et data Export dataset data 🛛 🖥 Delete dataset data                                                                 |   |
| Eii       | ZIP (.csv for each table)                                                                                           |   |
| Cu        | stom file imports                                                                                                   |   |
| B         | Import Major Airports DF4_8                                                                                         |   |
| mpor      | t Major Airports DF4_8 (.gpkg,zip)                                                                                  | × |
|           | • Major Airports DF4_8 (.gpkg,Zip)                                                                                  | • |
|           | Major Airports DF4_8 (.gpkg,Zlp)     Select or drag here a file     MajorAirports-StrategicNoiseMaps_WS.gpkg 668 KB | • |

4. Verificar o processo de importação consultando as notificações;

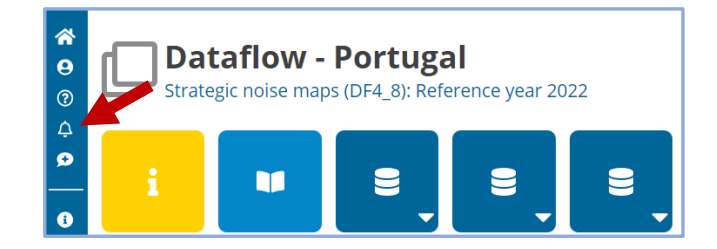

5. Atualizar (refresh) e validar os dados;

| ť. | Report       | net 3 > 1                           | 🛠 Dataflows >                                                     | 💭 Dataflow > 💣 Po  | ortugal 🗲 🛢 Dataset                                                   |                                                             | ۲                                                                                          | pt.noise.reporter<br>Testing |
|----|--------------|-------------------------------------|-------------------------------------------------------------------|--------------------|-----------------------------------------------------------------------|-------------------------------------------------------------|--------------------------------------------------------------------------------------------|------------------------------|
|    | 9            | <b>Stra</b>                         | ategic r                                                          | ps (DF4_8): REPO   | o for major<br>RTNET TEST - Portug                                    | airport (DF4_8) Pending                                     |                                                                                            |                              |
|    | ±            | Import da                           | taset data 🔹 E                                                    | xport dataset data | Delete dataset data                                                   | Show validations 幸(                                         | QC rules 🛤 Dashboards 🧔 Manage co                                                          | pies C Refresh               |
|    |              | 78105 4                             | And the second second second                                      |                    |                                                                       |                                                             |                                                                                            |                              |
|    | 4<br>Cu      | ZIP (.csv                           | for each table)                                                   | ExposureValue      | ESTATUnitReference                                                    | NoiseContours_majorAirportsIncludingAgglomerat              | ation_Lden 0 NoiseContours_majorAirpor                                                     | rtsIncludingAg 🕨 🄰           |
|    | K<br>Cu<br>D | ZIP (.csv<br>stom file<br>Import I  | r for each table)<br><b>imports</b><br>Major Airports DF4         | ExposureValue      | ESTATUnitReference  rports DF4_8 (gpkg.zip) ow/7                      | NoiseContours_majorAirportsIncludingAgglomerat Hide columns | tion_Lden 0 NoiseContours_majorAirpor                                                      | ctsIncludingAg )             |
|    | H Cu<br>D    | ZIP (.csv<br>istom file<br>Import I | r for each table)<br>imports<br>Major Airports DF-<br>Validations | ExposureValue      | ESTATUnitReference  rports DF4_8 (gpkg.rip)  cwv7  ESTATUnitCode 0 \$ | NoiseCentours_majorAirportsIncludingAgglomerat Hide columns | ttion_Lden 0 NoiseContours_majorAirpon<br>Filter by value<br>receiverPointsInDwelling 0 \$ | rtsIncludingAg ) )           |

6. Confirmar a finalização do processo de validação consultando as notificações;

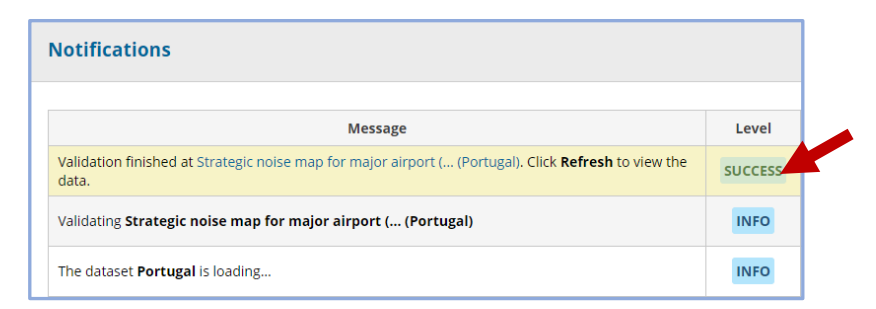

7. Atualizar e consultar os resultados da validação;

| 縱                         | Reportnet 3 🕽 🌴 Dataflows 🔪 🔲 Dataflow 🔪 🗃 Portugal 🔪 🛢 Dataset                             | pt.<br>Te                    | .noise.reporter<br>esting | ტ          |              |               |           |  |
|---------------------------|---------------------------------------------------------------------------------------------|------------------------------|---------------------------|------------|--------------|---------------|-----------|--|
| <b>*</b><br><b>0</b><br>0 | Strategic noise map for major ai<br>Strategic noise maps (DF4_8): REPORTNET TEST - Portugal | rport (D                     | F4_8) Pendi               | ing        |              |               |           |  |
| ø                         | Limport dataset data Export dataset data                                                    | <ul> <li>Validate</li> </ul> | A Show validations        | 출 QC rules | 迪 Dashboards | Manage copies | C Refresh |  |

8. Os ERRORS e BLOCKERS implicam correções;

| Entity 🖨 |                 | Table 🗢                                        | Field 🖨 | Code 🗢                  | Level error 🖨 |  |
|----------|-----------------|------------------------------------------------|---------|-------------------------|---------------|--|
| RECORD   | NoiseContours_m | ajorAirportsIncludingAgglomeration_Lden        |         | END_GT1                 | BLOCKER       |  |
|          |                 |                                                |         |                         |               |  |
|          | Entity<br>\$    | Table 🗢                                        | Field   | Code 🖨                  | Level error   |  |
|          | TABLE           | NoiseContours_railwaysInAgglomeration_<br>Lden |         | DVT11 <sup>3</sup><br>7 | WARNING       |  |
|          | 71015           | NoiseContours_railwaysInAgglomeration_         |         | TU280 🕄                 | ERROR         |  |

**NOTA 2**: A correção dos erros não deve ser feita no Reportnet mas sim nos GeoPackages a enviar à APA:

| · · · · · · · · · · · · · · · · · · ·                                     | Edit row                                                                 | 8     |
|---------------------------------------------------------------------------|--------------------------------------------------------------------------|-------|
| O NoiseContours_majorAirportsIncludingAgglomeration     Import table data | Id  2 measureTime_beginPosition                                          |       |
| Actions Validations id •<br>Actions Validations id •<br>Position ositi    | measureTime_endPosition 0 category 0                                     |       |
| • 2                                                                       | Lden6569 V<br>Lden6569 X Q<br>Lden6569                                   |       |
|                                                                           | 2023-01-19T10-58:21Z Wongoni-a.eea.dmz1fmeservershareresourcesReportnet3 | incel |

- No caso de não serem encontradas soluções para a correção dos erros ou *blockers* obtidos, poderá ser solicitado apoio ao DTSI, através do endereço <u>sniamb@apambiente.pt</u>;
- 10. Os dados sem ERRORS ou BLOCKERS deverão ser enviados ao DGAR para validação final e submissão.

| Validations            |   |       |                 |              |               |          |             |   |          | 0       |
|------------------------|---|-------|-----------------|--------------|---------------|----------|-------------|---|----------|---------|
| Type of QC             | ~ | Table | ~               | Reld         |               | ~        | Level error | ~ | T Filter | D Reset |
|                        |   |       | No validation r | esults found | with the sele | ected fi | ilters      |   |          |         |
| A Download validations |   |       |                 |              |               |          |             |   |          | × Close |

O fluxo de validação dos GeoPackages está ilustrado na Figura 18.

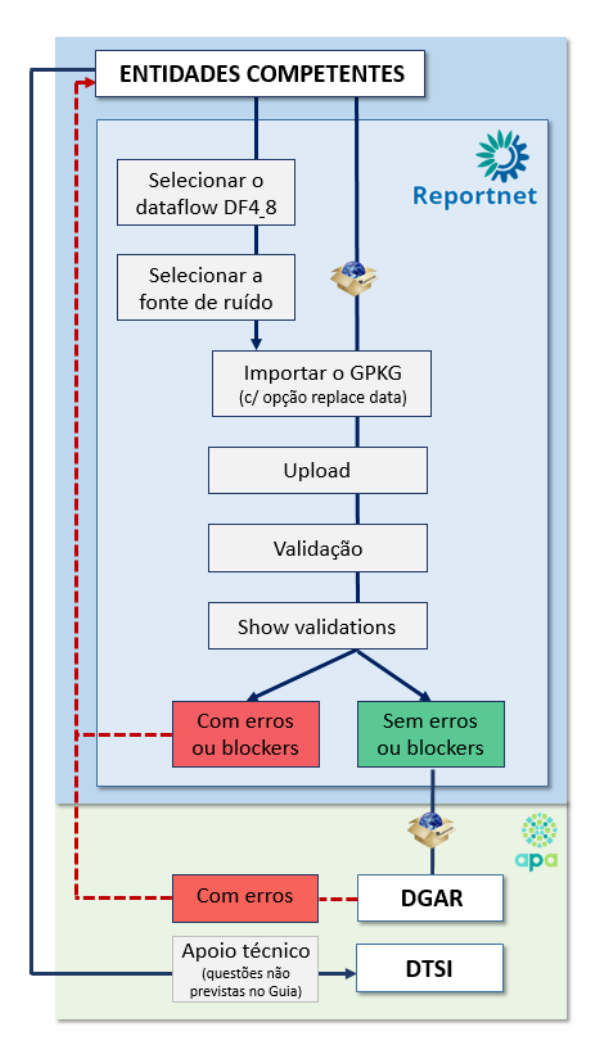

Figura 18 – Fluxo de validação dos GeoPackages

A informação enviada à APA deverá ser acompanhada pelos respetivos metadados. Estes deverão ser produzidos de acordo com o Perfil Nacional de Metadados, definido no art.º 14.º do Decreto-Lei n.º 180/2009, de 7 de Agosto, e entregues em formato .xml. Ver <u>https://snig.dgterritorio.gov.pt/partilhar/metadados.</u>

Rua da Murgueira, 9 Zambujal - Alfragide 2610-124 Amadora

geral@apambiente.pt T. (+351) 21 472 82 00

apambiente.pt

Rua da Murqueira, 9